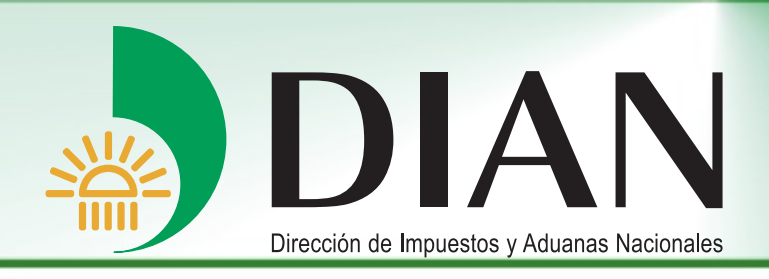

# Diligenciamiento de Información con Relevancia Tributaria Formato 1732

V 1.0

Bogotá, Mayo 2012

Modelo Unico de Ingresos, Servicio y Control Automatizado

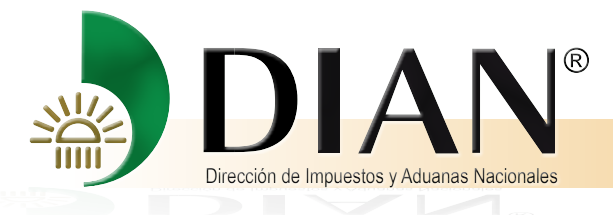

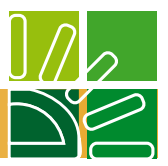

## CONTENIDO

| INTRODUCCION                                                                                                    |                           | 3           |
|----------------------------------------------------------------------------------------------------|---------------------------|-------------|
| Antes de Comenzar                                                                                                    |                           | 4           |
| Como Ingresar                                                                                                    |                           | 7           |
| <ol> <li>HABILITAR MACROS</li> <li>1.1 Para versión inferior a Office</li> <li>1.2 Para versión Office 2007</li> </ol> | 2007                      | 9<br>9<br>1 |
| <ol> <li>ACCESO AL PREVALIDADOR</li> <li>2.1 Pantallas iniciales</li> <li>2.2 Pantalla de diligenciamiento</li> </ol>  | ۶1<br>                    | 6<br>6<br>8 |
| <ol> <li>BARRA DE HERRAMIENTAS</li> <li>Para versión inferior a Office</li> <li>Para versión Office 2007</li> </ol>    | DEL PREVALIDADOR1<br>2007 | 9<br>9<br>3 |
| 4. ÁREA DE DILIGENCIAMIENT                                                                                             | 02                        | 4           |
| 5. CUADRO DE AYUDAS Y ERR<br>5.1. Cuadro de Ayudas<br>5.2. Cuadro de errores                                           | 20RES                     | 5<br>5<br>6 |
| 6. GENERACIÓN DE ARCHIVOS                                                                                              | S XML2                    | 8           |

Si al validar el archivo se encuentra algún error de forma, se presentará la siguiente pantalla con el listado de errores encontrados. Estos errores aparecerán en inglés dado que para este proceso se utilizan los procedimientos estándar para XSD, los cuales están en este idioma.

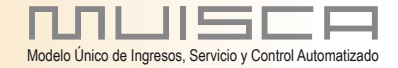

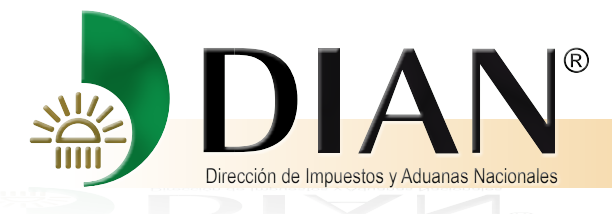

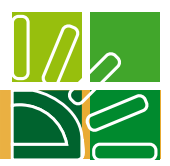

## INTRODUCCIÓN

La herramienta que se presenta a continuación tiene como objetivo ayudarle a diligenciar y validar de manera correcta los diferentes formatos que deben remitirse a la DIAN, en cumplimiento de la responsabilidad legal de presentar la información por envío de archivos.

Esta herramienta constituye una ayuda para la conformación de los archivos con las especificaciones técnicas legalmente establecidas, sin embargo, su utilización en ningún momento exime al informante de la responsabilidad que se derive por errores de forma o de contenido de la información suministrada.

La ayuda ha sido diseñada en Excel para garantizar su accesibilidad facilitando la organización de la información, así como la inclusión, verificación, modificación y demás cambios que se generen antes de ser remitida oficialmente. El prevalidador convierte los datos en archivos XML que son archivos planos requeridos para la transmisión de la información a través del aplicativo ubicado en la página Web de la DIAN.

El documento está organizado en seis temas: el primero corresponde a los pasos a seguir para habilitar la opción de Macros del Excel y poder ejecutar el prevalidador; el segundo de ellos corresponde al acceso al prevalidador en donde encuentra las indicaciones de cómo utilizarlo adecuadamente y como desplegar y seleccionar el formato a utilizar; en tercer lugar se describe la barra de herramientas, que le permite navegar fácilmente en la ayuda; en cuarto lugar aparecen las pantallas que lo guiarán en el área de diligenciamiento; el quinto apartado hace referencia a los cuadros de ayudas y errores posibles que se puedan presentar durante la inclusión de los registros, y en sexto y último lugar se muestran las pantallas que lo guiarán en la generación de los archivos XML.

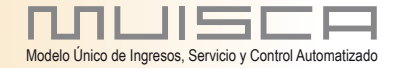

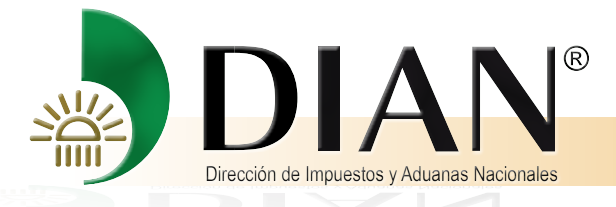

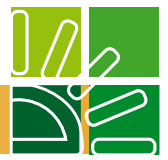

## Antes de Comenzar

Para realizar la descarga primero ingrese al portal de la DIAN: www.dian.gov.co

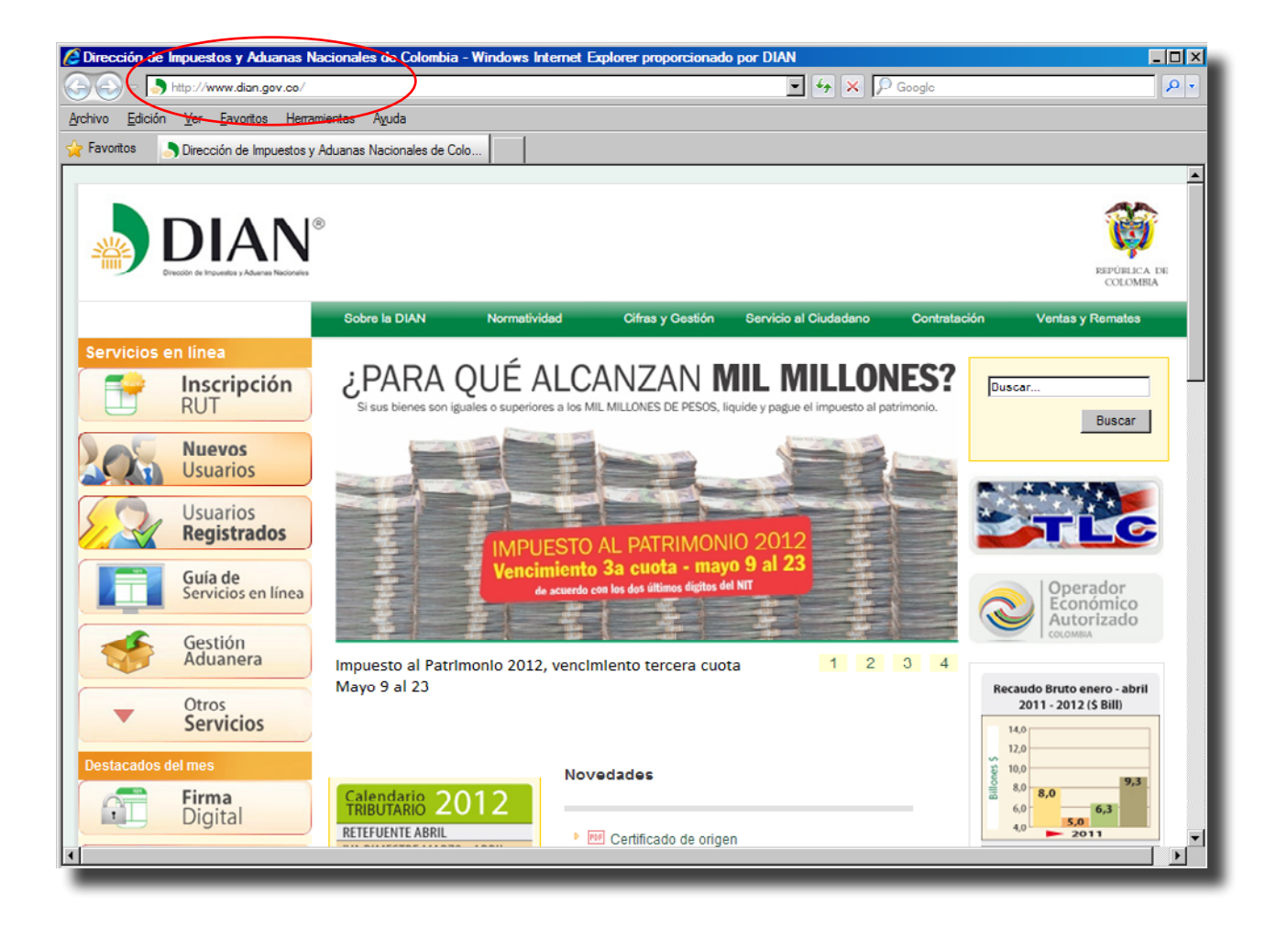

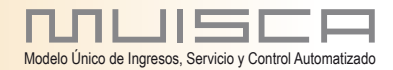

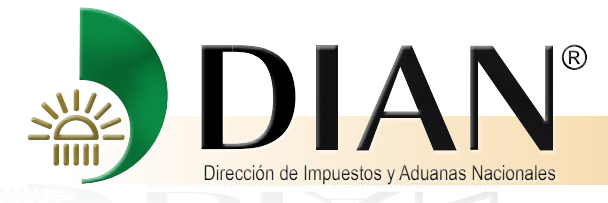

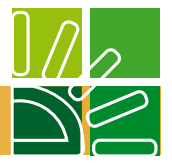

Enseguida haga clic sobre el botón Otros servicios, para desplegar el listado donde se encuentran los Prevalidadores

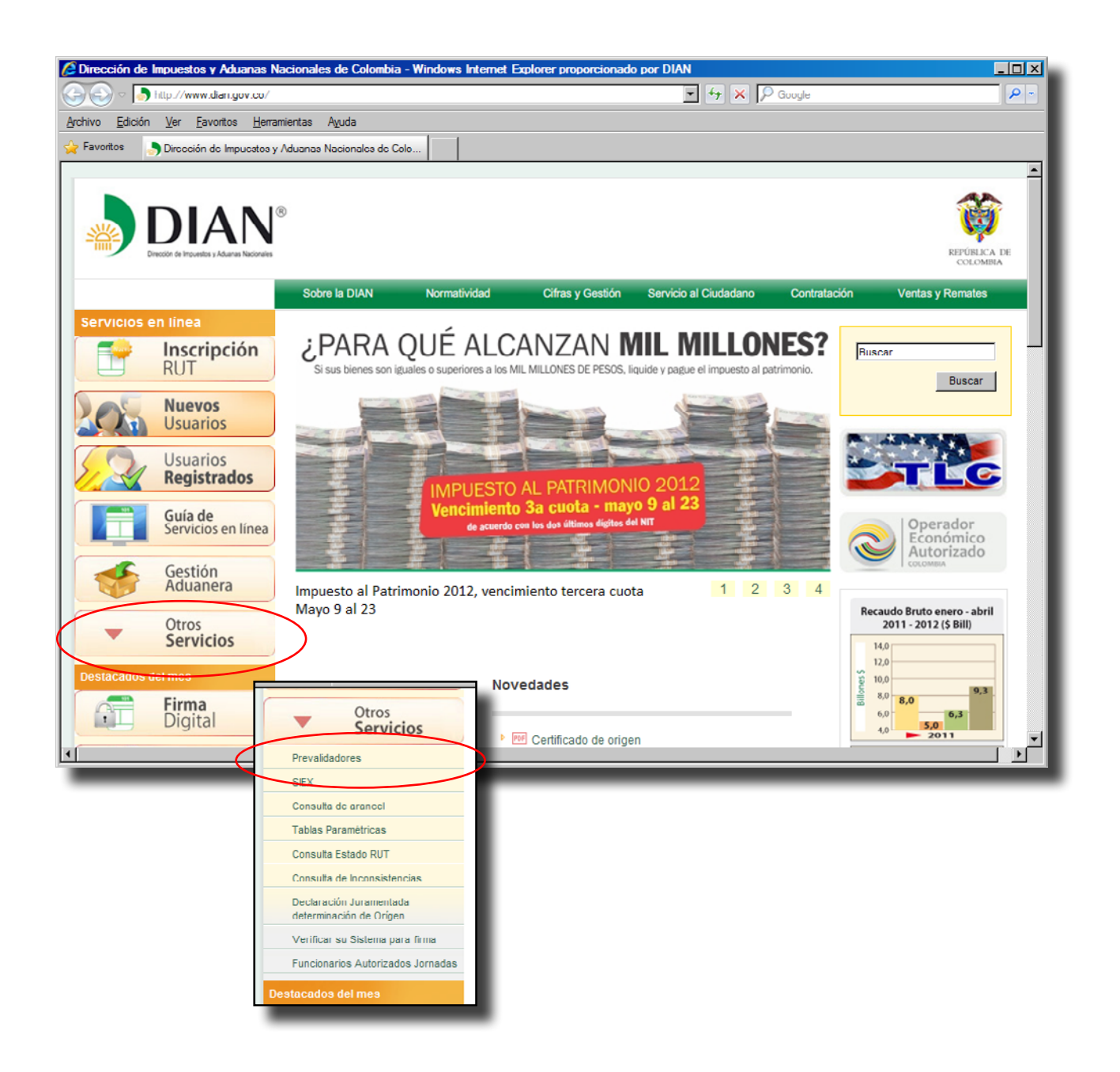

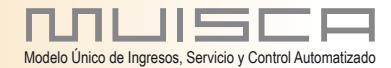

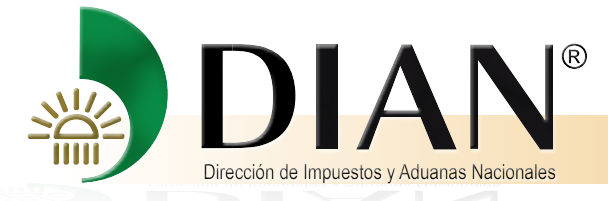

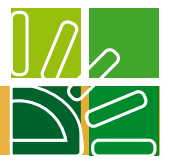

Haga clic en la opción Información de Relevancia Tributaria, para iniciar la descarga, Ejecute o Guarde y siga los pasos que se indican hasta completar la instalación.

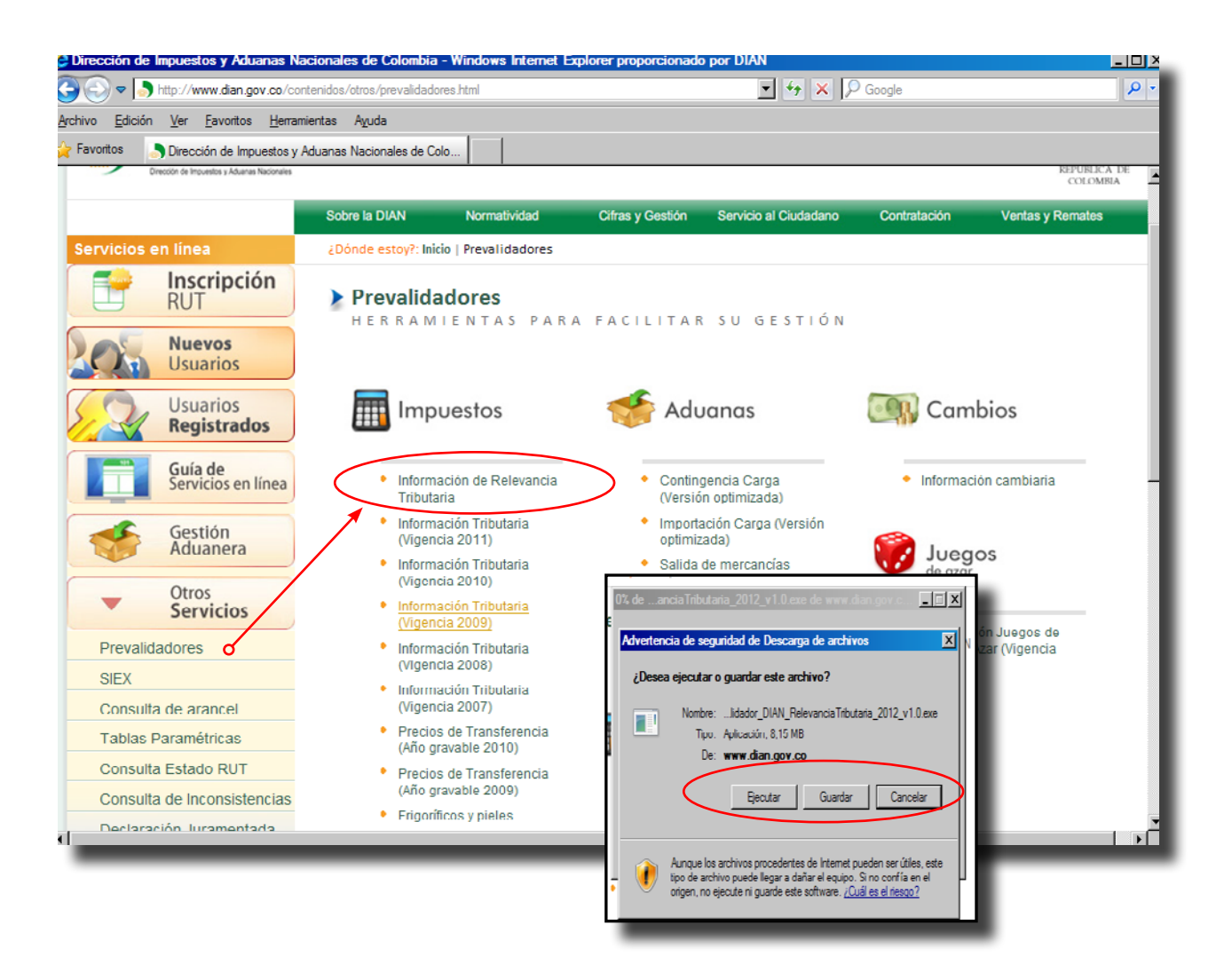

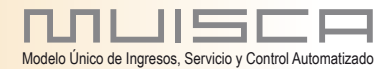

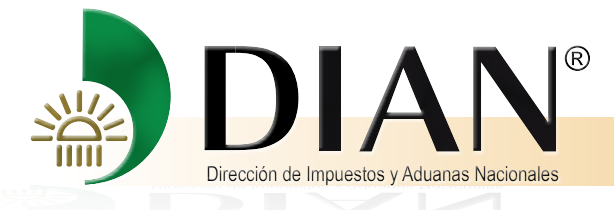

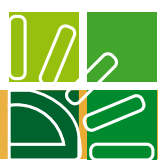

# **Como Ingresar**

Haga clic en Inicio y escoja la opción todos los Programas y seleccione: Prevalidador\_DIAN¬\_Relevancia Tributaria 2012

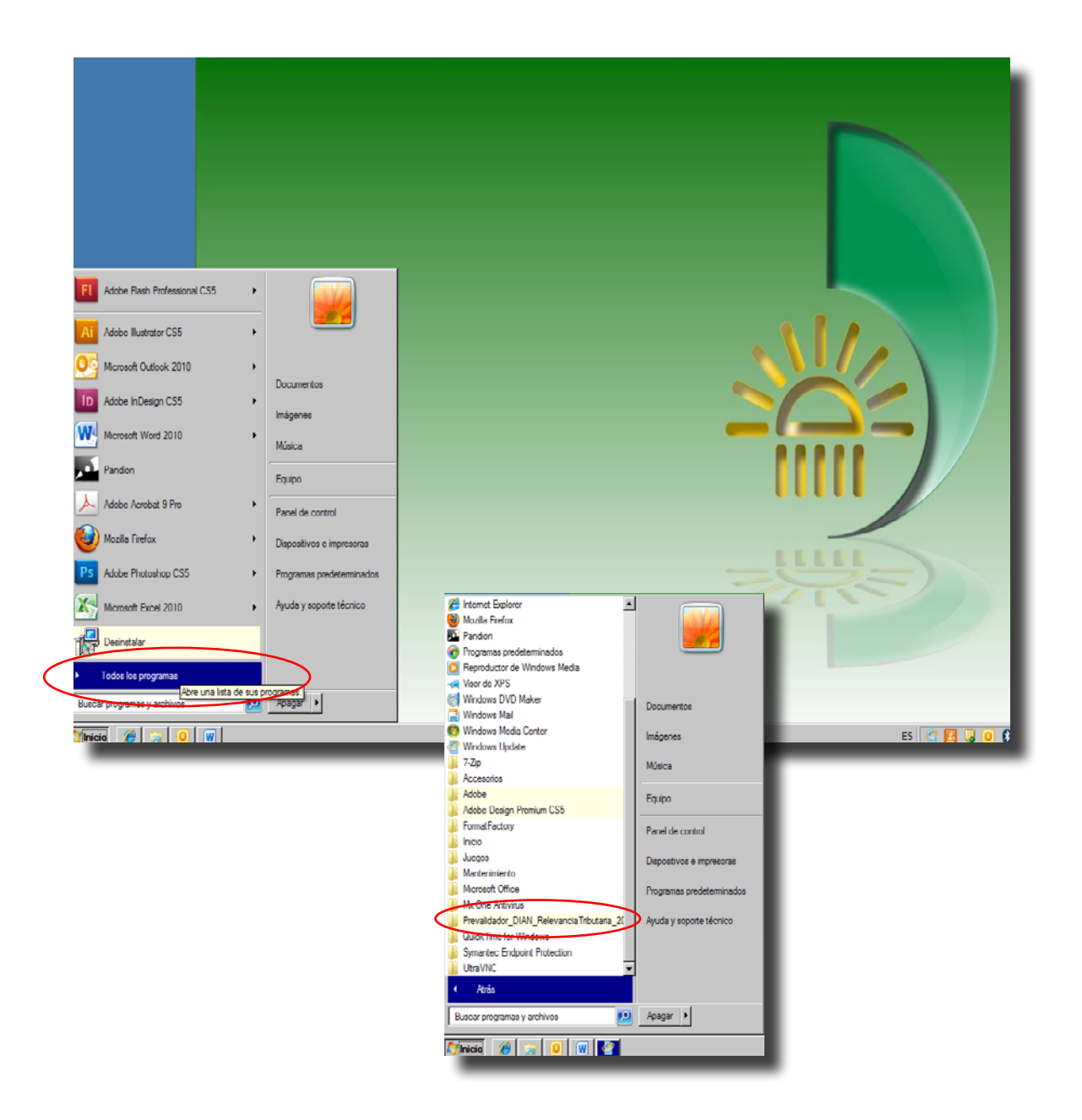

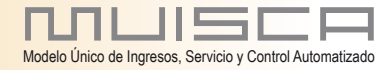

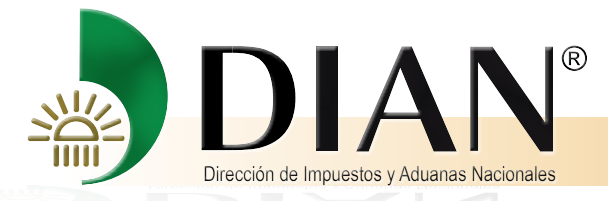

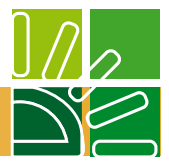

Como último paso para abrir la herramienta del Prevalidador, seleccione el archivo: Prevalidador\_DIAN\_RelevanciaTributaria\_2012 v 1.0.xls

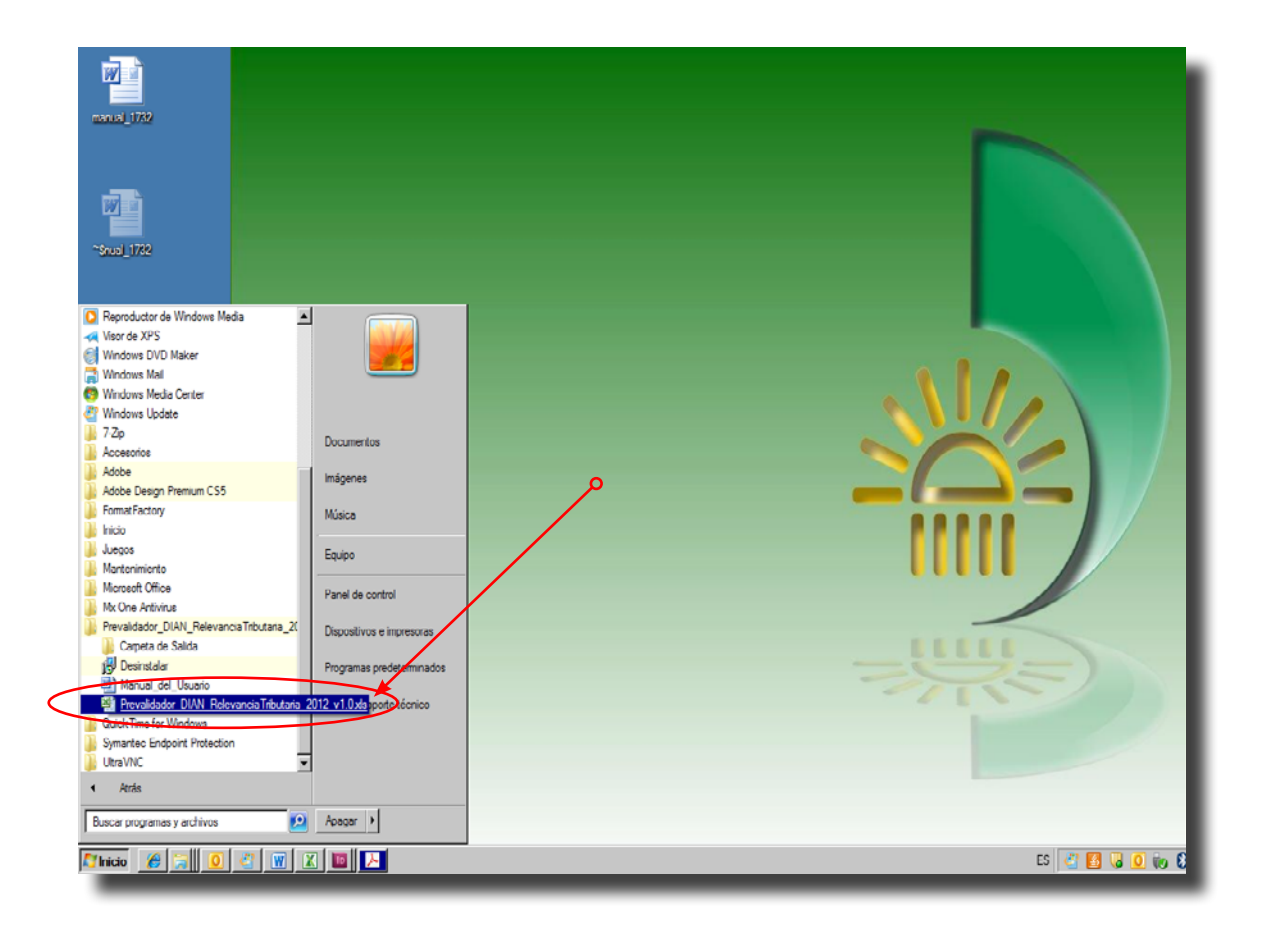

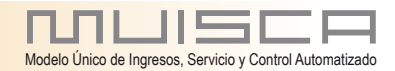

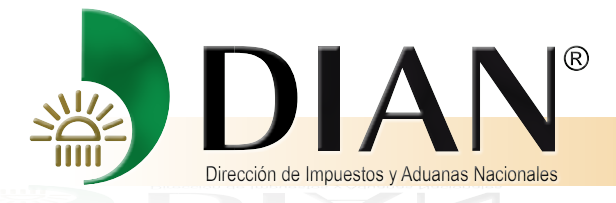

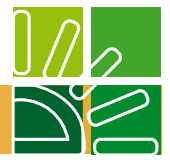

## 1. HABILITAR MACROS

Para poder ejecutar el prevalidador es necesario habilitar los macros del mismo en Microsoft Excel, para permitir la ejecución de los macros contenidos en el prevalidador se hace necesario que el nivel de seguridad de Excel se encuentre en la opción "Bajo". A continuación podrá encontrar el procedimiento para realizar este ajuste en el Excel, tenga en cuenta que este procedimiento debe realizarse antes de abrir el prevalidador, es decir en un Excel nuevo.

#### 1.1 Para versión inferior a Office 2007.

Una vez abierto Microsoft Excel, haga clic sobre la opción "Herramientas" del Menú principal, para desplegar el menú correspondiente.

| 🔀 Microsa                    | ft Excel - Lib    | ro1        |                                         | ~     |                  | _                 |         |         |                 |     |      |        |    |          |            |              | _     | ð×_   |
|------------------------------|-------------------|------------|-----------------------------------------|-------|------------------|-------------------|---------|---------|-----------------|-----|------|--------|----|----------|------------|--------------|-------|-------|
| 🔳 Archiv                     | o <u>E</u> dición | ⊻er Ins    | sertar Eorna                            | to E  | derramientas     | Datos Ventan      | a 2     | _       |                 |     |      |        |    |          | Escriba ur | na pregunta  | -     | 8×    |
| 🗅 🖂 🖡                        |                   | 5 R (      | 🦻 🐰 🖻                                   |       | Ortografi        | a                 | F7      | 1 M     | 100%            | • 😨 | » 10 | - N    |    |          | e 🖷 • 💩    | • <u>А</u> • |       | »     |
| . — — •<br>I <u>**a</u> ta t |                   |            | b 🔒 🐶                                   |       | 5 Comprob        | ación de errores  |         | e       | -<br>} / #2   { |     | 81 N |        | Se | eguridad | 2          | 20 -         |       |       |
| A1                           |                   | fx         | - 1 - 1 - 1 - 1 - 1 - 1 - 1 - 1 - 1 - 1 |       | Comparti         | libro             |         |         |                 |     |      | • [= * |    | -        |            | •            |       |       |
|                              | A                 | B          | C                                       |       | Control d        | e cambios         | ,       |         | G               |     | Н    |        |    | J        | K          |              | L     |       |
| 1                            |                   |            |                                         |       | Comparti         | v combiner libros |         |         |                 |     |      |        |    |          |            |              |       |       |
| 2                            |                   |            |                                         |       | Proteger         | y combindi incree | •       | -       |                 |     |      |        |    |          |            |              |       |       |
| 4                            |                   |            |                                         |       | Eurocom          | rensión           | -       | -       |                 |     |      |        |    |          |            |              |       |       |
| 5                            |                   |            |                                         |       | Colabora         | nión en línen     |         |         |                 |     |      |        |    |          |            |              |       |       |
| 6                            |                   |            |                                         |       |                  | cion en intea     |         |         |                 |     |      |        |    |          |            |              |       |       |
| 8                            |                   |            |                                         |       | Buscaro          | ojetivo           |         | -       |                 |     |      |        |    |          |            |              |       |       |
| 9                            |                   |            |                                         |       | Escen <u>a</u> n | DS                |         |         |                 |     |      |        |    |          |            |              |       |       |
| 10                           |                   |            |                                         |       | Auditoría        | de fórmulas       | •       |         |                 |     |      |        |    |          |            |              |       |       |
| 11                           |                   |            |                                         |       | <u>H</u> erramie | ntas en Internet  |         | -       |                 |     |      |        |    |          |            |              |       |       |
| 12                           |                   |            |                                         |       | Macro            |                   | •       |         |                 |     |      |        |    |          |            |              |       |       |
| 14                           |                   |            |                                         |       | Complem          | entos             |         |         |                 |     |      |        |    |          |            |              |       |       |
| 15                           |                   |            |                                         | 7     | 🕫 Opcioneg       | de Autocorrección | n       |         |                 |     |      |        |    |          |            |              |       |       |
| 16                           |                   |            |                                         |       | Personal         | zar               |         | -       |                 |     |      |        |    |          |            |              |       |       |
| 18                           |                   |            |                                         |       | Opciones         | -                 |         |         |                 |     |      |        |    |          |            |              |       |       |
| 19                           |                   |            |                                         |       |                  |                   |         |         |                 |     |      |        |    |          |            |              |       |       |
| 20                           |                   |            |                                         |       |                  |                   |         |         |                 |     |      |        |    |          |            |              |       |       |
| 21                           |                   |            |                                         | _     |                  |                   |         |         |                 |     |      |        |    |          |            |              |       |       |
| 22                           |                   |            |                                         | +     |                  |                   |         |         |                 |     |      |        |    |          |            |              |       |       |
| 24                           |                   |            |                                         | -     |                  |                   |         |         |                 |     |      |        |    |          |            |              |       |       |
| 25                           |                   |            |                                         |       |                  |                   |         |         |                 |     |      |        |    |          |            |              |       |       |
| 26                           |                   |            |                                         | _     |                  |                   |         |         |                 |     |      |        |    |          |            |              |       |       |
| 27                           |                   |            |                                         | -     |                  |                   |         |         |                 |     |      |        |    |          |            | _            |       |       |
| 29                           |                   |            |                                         | -     |                  |                   |         |         |                 |     |      |        |    |          |            |              |       |       |
| 30                           |                   |            |                                         |       |                  |                   |         |         |                 |     |      |        |    |          |            |              |       |       |
| 31                           |                   |            |                                         |       |                  |                   |         |         |                 |     |      |        |    |          |            |              |       |       |
| 32                           |                   |            |                                         | _     |                  |                   |         |         |                 |     |      |        |    |          |            |              |       |       |
| 34                           |                   |            |                                         | +     |                  |                   |         |         |                 |     |      |        |    |          |            |              |       | -     |
| н <b>а к н</b> \ н           | loja1 / Hoja2 /   | Hoja3 /    |                                         |       |                  |                   |         |         |                 |     |      |        |    | 1        |            | 10           |       |       |
| Listo                        |                   |            |                                         |       |                  |                   |         |         |                 |     |      |        |    |          |            | NU           | M     |       |
| 2) Inicio                    | 🖲 Manual Pr       | evalidadoi | r 200   💆 I                             | Docur | mento1 - Micro   | osott 🛛 🔀 Mie     | crosoft | Excel - | Libr            |     |      |        |    |          |            | ES «         | 2 = 2 | 15:51 |

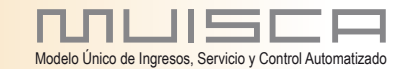

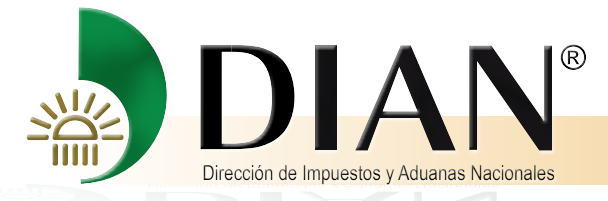

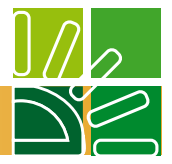

Luego, coloque el puntero del mouse sobre la opción "Macros" para visualizar el menú correspondiente y haga clic sobre la opción "Seguridad ..."

| M        | icrosoft     | Excel -         | Libro1           |         |               |          |                                           |           |            |                  |                |                    |                  |                    |                  |                |                    |                      |                    | _                 | ₽×     |
|----------|--------------|-----------------|------------------|---------|---------------|----------|-------------------------------------------|-----------|------------|------------------|----------------|--------------------|------------------|--------------------|------------------|----------------|--------------------|----------------------|--------------------|-------------------|--------|
| 2        | Archivo      | <u>E</u> dició  | n ⊻er            | Inser   | tar Eormato   | Her      | rramientas Da <u>t</u> os Ve <u>n</u> tar | ia 2      |            |                  |                |                    |                  |                    |                  |                |                    | Escriba una p        | regunta            |                   | ₽×     |
|          | i 🔁 🚔        | a 🛯             | 6                | 3. 🂖    | 8 Pa f        | HEV      | Ortografía                                | F7        | †          | 100%             | - 0            | ?) ?               | 10               | • 11               | = =              |                | €                  | 🔄 🕶 🙅 🔹              | <u>∧</u> -         |                   | *      |
| 1        | <b>ta ta</b> | 26              |                  | 2 🕏     | ] 🔁  🕫 Re     | <b>*</b> | Comprobación de errores                   |           | •          | 8 🖉 (            | <b>b</b> 9     | ) 🖗                | . 🔟              | •   •              | 🍵 Seg            | guridad        | 2                  | * 🔟 🖉                | ۵.                 |                   | - 1    |
|          | A1           | -               |                  | fx      | <u></u>       |          | Compartir Jibro                           |           | ⊢          | -                |                | Ц                  |                  | 1                  |                  | 1              |                    | IZ.                  |                    | 1                 | _      |
| 1        | ~            |                 | D                |         | U.            |          | Control de cambios                        | ,         |            | 6                | _              | п                  | -                | - 1                |                  | J              |                    | ĸ                    |                    | L                 |        |
| 2        |              |                 |                  |         |               |          | Compartir y complinar libros.             |           |            |                  |                |                    |                  |                    |                  |                |                    |                      |                    |                   |        |
| 3        |              | _               |                  | _       |               |          | <u>F</u> roteger                          |           | -          | _                |                |                    |                  |                    |                  |                |                    |                      | _                  |                   | _      |
| 5        |              |                 |                  |         |               |          | Euroconversion                            |           |            |                  |                |                    |                  |                    |                  |                |                    |                      |                    |                   | - 11   |
| 6        |              |                 |                  |         |               |          | Duces shisting                            | ,         | -          |                  |                |                    |                  |                    |                  |                |                    |                      | _                  |                   | _ 8    |
| 8        |              |                 |                  |         |               |          | Buscar objetivo                           |           | F          |                  |                |                    |                  |                    |                  |                |                    |                      |                    |                   | - 18   |
| 9        |              |                 |                  |         |               |          | Auditoría do fórmulas                     |           |            |                  |                |                    |                  |                    |                  |                |                    |                      |                    |                   |        |
| 10       |              |                 |                  |         |               |          | Herromientos en Internet                  |           | -          |                  |                |                    |                  |                    |                  |                |                    |                      | _                  |                   | - 88   |
| 12       |              |                 |                  |         | · · · · ·     | -        | Macro                                     | 0         |            | Maaraa           |                |                    |                  |                    | Alto             |                |                    |                      |                    |                   | _      |
| 13       |              |                 |                  |         |               |          | Complementos                              |           |            | <u>Grabar nu</u> | eva ma         | 9010               |                  |                    | ART              | °  -           |                    |                      |                    |                   | -88    |
| 15       |              |                 |                  |         |               | 7        | Opciones de Autocorrecció                 | n         | X          | Seguridad        |                |                    |                  |                    |                  |                |                    |                      |                    |                   |        |
| 16       |              | _               |                  |         |               |          | Personalizar                              |           | 2          | Editor de \      | risual F       | Basic              |                  |                    | Alt+F1           | 1              |                    |                      | _                  |                   | -88    |
| 18       |              |                 |                  |         |               |          | Opcio <u>n</u> es                         |           |            | Editor de s      | ecuer          | ncias de co        | omando           | os Alt+N           | layús+F1         | 1              |                    |                      |                    |                   |        |
| 19       |              |                 |                  |         |               |          |                                           |           |            | -                | _              |                    | -                |                    | -                |                |                    |                      |                    |                   | -88    |
| 20       |              |                 |                  |         |               | -        |                                           |           |            |                  |                |                    |                  |                    |                  |                |                    |                      |                    |                   | - 18   |
| 22       |              |                 |                  |         |               |          |                                           |           |            |                  |                |                    |                  |                    |                  |                |                    |                      |                    |                   |        |
| 23       |              |                 |                  |         |               | -        |                                           |           |            |                  |                |                    |                  |                    |                  |                |                    |                      |                    |                   | _ 88   |
| 25       |              |                 |                  |         |               |          |                                           |           |            |                  |                |                    |                  |                    |                  |                |                    |                      |                    |                   |        |
| 26       |              |                 |                  |         |               | -        |                                           |           | -1         | Seguri           | dad            |                    |                  |                    |                  |                |                    |                      |                    |                   | 21 × 1 |
| 28       |              |                 |                  |         |               |          |                                           |           |            |                  |                |                    |                  |                    |                  |                |                    |                      |                    |                   |        |
| 29       |              |                 |                  |         |               | -        |                                           |           |            | Nivel            | de s           | egurid             | ad               | <u>E</u> uer       | ntes d           | le con         | fianz              | a                    |                    |                   |        |
| 31       |              |                 |                  |         |               | -        |                                           |           |            | 0.0              |                | - 41               |                  |                    |                  |                | ~                  |                      |                    |                   |        |
| 32       |              |                 |                  |         |               | _        |                                           |           |            |                  | to, :<br>ente  | polo se<br>acida c | : ejec<br>:opfi: | tutara<br>2022 - I | n las r<br>Las m | nacro<br>acros | is firn<br>Isin fi | nadas qu<br>irmar ce | ie proci<br>decheb | eden d<br>vilitan |        |
| 34       |              |                 |                  |         |               |          |                                           |           |            | au               | itom           | as de c<br>Náticam | iente            | 31120. I<br>3.     |                  | acros          | 50111              | innai se             | uesnau             | micari            |        |
| listo    | ⊧ н∖ Ној     | ≥1 <u>/</u> Hoj | ≥2 <u>/</u> Hoj: | a3 /    |               |          |                                           |           |            | <b>.</b>         |                | _                  |                  |                    |                  |                |                    |                      |                    |                   |        |
| <u>a</u> | าเตอ         | Manua           | al Prevalı       | dador 2 |               | cumer    | nto] - Microsoft                          | crosoft F | 80         |                  | edio           | . Pued             | e ele            | gir eje            | ecutar           | o no           | mac                | ros que p            | probabl            | ement             | e      |
|          |              |                 |                  |         | عدالهم ويتبلغ |          |                                           | STOODIT E |            | III              | 1 501          | rsegu              | ras.             |                    |                  |                |                    |                      |                    |                   |        |
|          | _            | _               | _                | _       |               | _        |                                           | _         |            | <u>е в</u> а     | ajo (          | no rec             | omer             | ndadoj             | ). No i          | ofrece         | e pro              | tección d            | ontra i            | nacros            |        |
|          |              |                 |                  |         |               |          |                                           |           | $\nearrow$ | in               | segu           | uras. U            | Itilice          | este '             | valor            | sólo si        | i disp             | ione de i            | un antiv           | /irus er          | ו י    |
|          |              |                 |                  |         |               |          |                                           |           |            | SU<br>at         | i equ<br>vra c | : o oqu<br>eb ao:  | si esi<br>conf   | ta seg<br>ianza    | uro ae           | e que          | todo               | is los doc           | umenti             | os que            |        |
| La       | qo           | ciór            | ו d              | е       | "Seau         | ida      | ad. le 🦯                                  |           |            | a                | // 0 2         | on de              | COLI             | iai 12a.           |                  |                |                    |                      |                    |                   |        |
| m        | otro         | ró la           |                  | io      | nto voi       | at a     |                                           |           |            |                  |                |                    |                  |                    |                  |                |                    |                      |                    |                   |        |
| шс       | Slid         | ald             | a sig            | Jule    | nie vei       | ιιa      |                                           |           |            |                  |                |                    |                  |                    |                  |                |                    |                      |                    |                   |        |
|          |              |                 |                  |         |               |          |                                           |           |            |                  |                |                    |                  |                    |                  |                |                    |                      |                    |                   |        |
| Se       | lecci        | one             | e la             | 0       | oción         | "B       | aio"ັv                                    |           |            |                  |                |                    |                  |                    |                  |                |                    |                      |                    |                   |        |
| ho       | ~~ ol        | ioo             | n ol             |         | tán "Ar       |          | tor"                                      |           |            |                  |                |                    |                  |                    |                  |                |                    |                      |                    |                   |        |
| пa       | ya ci        | ic e            | n ei             | DOI     |               | ep       | nal.                                      |           |            |                  |                |                    |                  |                    |                  |                |                    |                      |                    |                   |        |
|          |              |                 |                  |         |               |          |                                           |           |            | No bay           | ning           | າບໍ່ດູ ລຸດໄ        | tivieu           | is inch            | alado            |                |                    |                      |                    |                   |        |
| Cie      | erre         | el F            | xce              | el co   | omplet        | am       | ente v                                    |           |            | Nonay            | , m ič         | yan an             | aviru            | is insta           | .000             | -              | _                  | -                    |                    |                   |        |
|          |              |                 |                  |         | la da a       |          | jenio j                                   |           |            |                  |                |                    |                  |                    |                  |                | Ace                | eptar                |                    | ancela            | r 📘    |
| eje      | cute         | el              | prev             | allo    | ador.         |          |                                           |           |            |                  |                |                    |                  |                    |                  |                | -                  |                      |                    |                   |        |
|          |              |                 |                  |         |               |          |                                           |           | _          |                  |                |                    |                  |                    |                  |                |                    |                      |                    |                   |        |

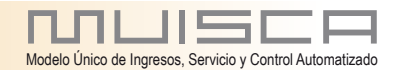

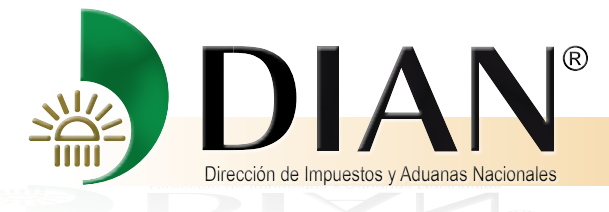

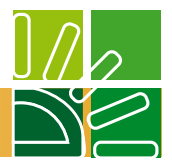

## 1.2 Para versión Office 2007.

Una vez abierto el prevalidador verifique que tenga habilitado el botón "Seguridad de Macros",

| Por | tapapeles 🤨      | Fuente 19                                    | Ali |
|-----|------------------|----------------------------------------------|-----|
|     | $(0+0) + \Theta$ | <u>▲</u> *                                   |     |
|     | A1               | Seguridad de macros                          |     |
|     | Δ                | Personaliza la configuración de seguridad de | E   |
| 1   |                  | la macro.                                    |     |
| 2   |                  | Presione F1 para obtener ayuda.              |     |
| 3   |                  |                                              | ·   |
| 4   |                  |                                              |     |
| ì   | _                |                                              | _   |

Si está habilitado continúe con el procedimiento en la página 8, de lo contrario continúe con el siguiente paso: Despliegue el Menú de la "Barra de Herramientas de Acceso Rápido" (A), y seleccione la opción "Más comandos..." (B).

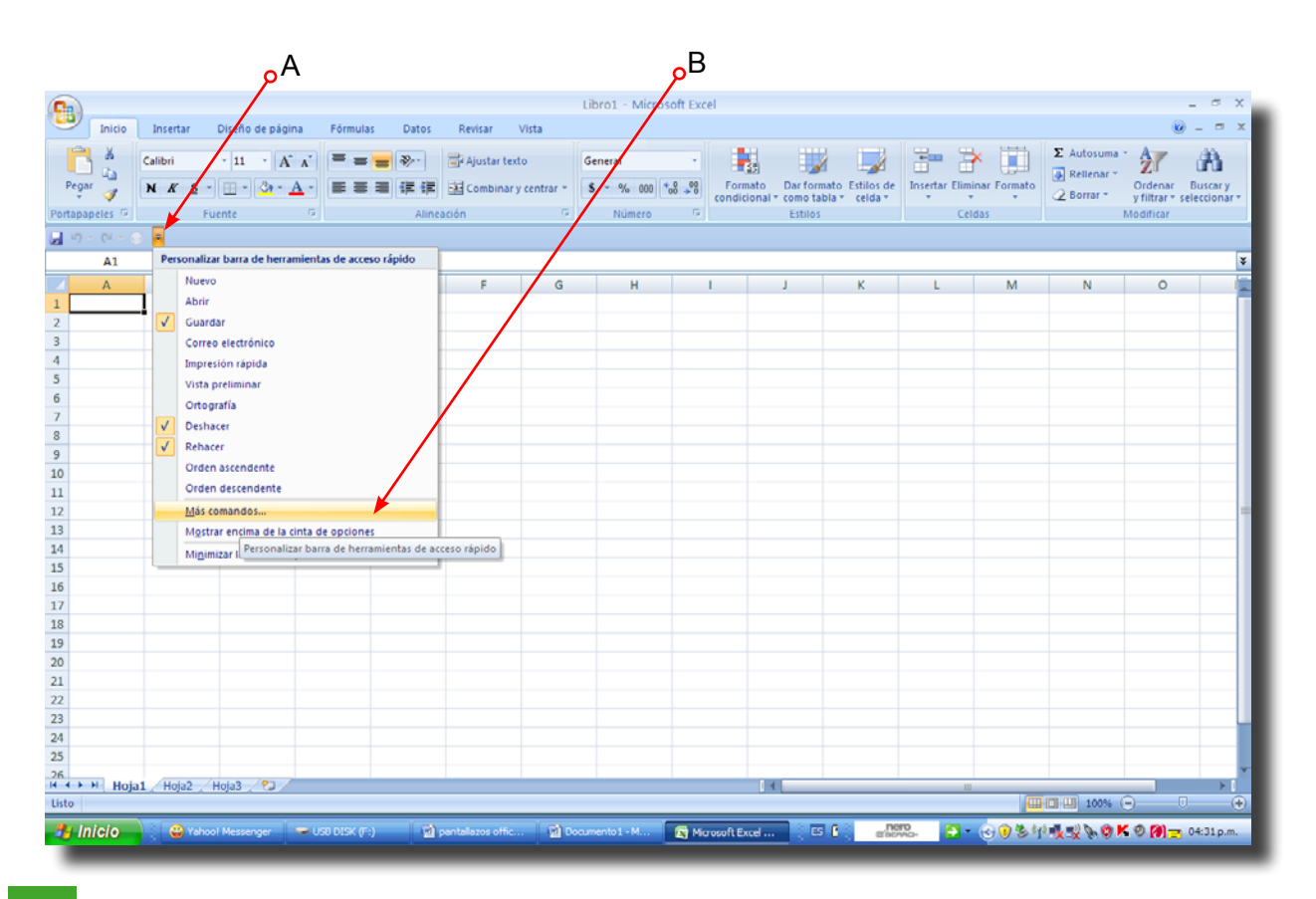

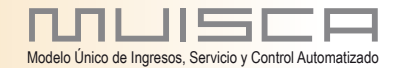

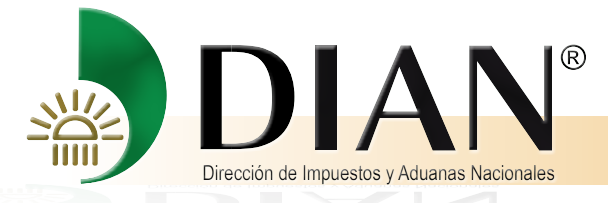

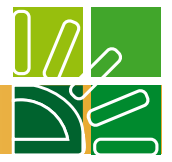

Haga click en "Personalizar" (C), depliegue el listado de "Comandos más utilizados (D) y seleccione "Ficha Programador" (E).

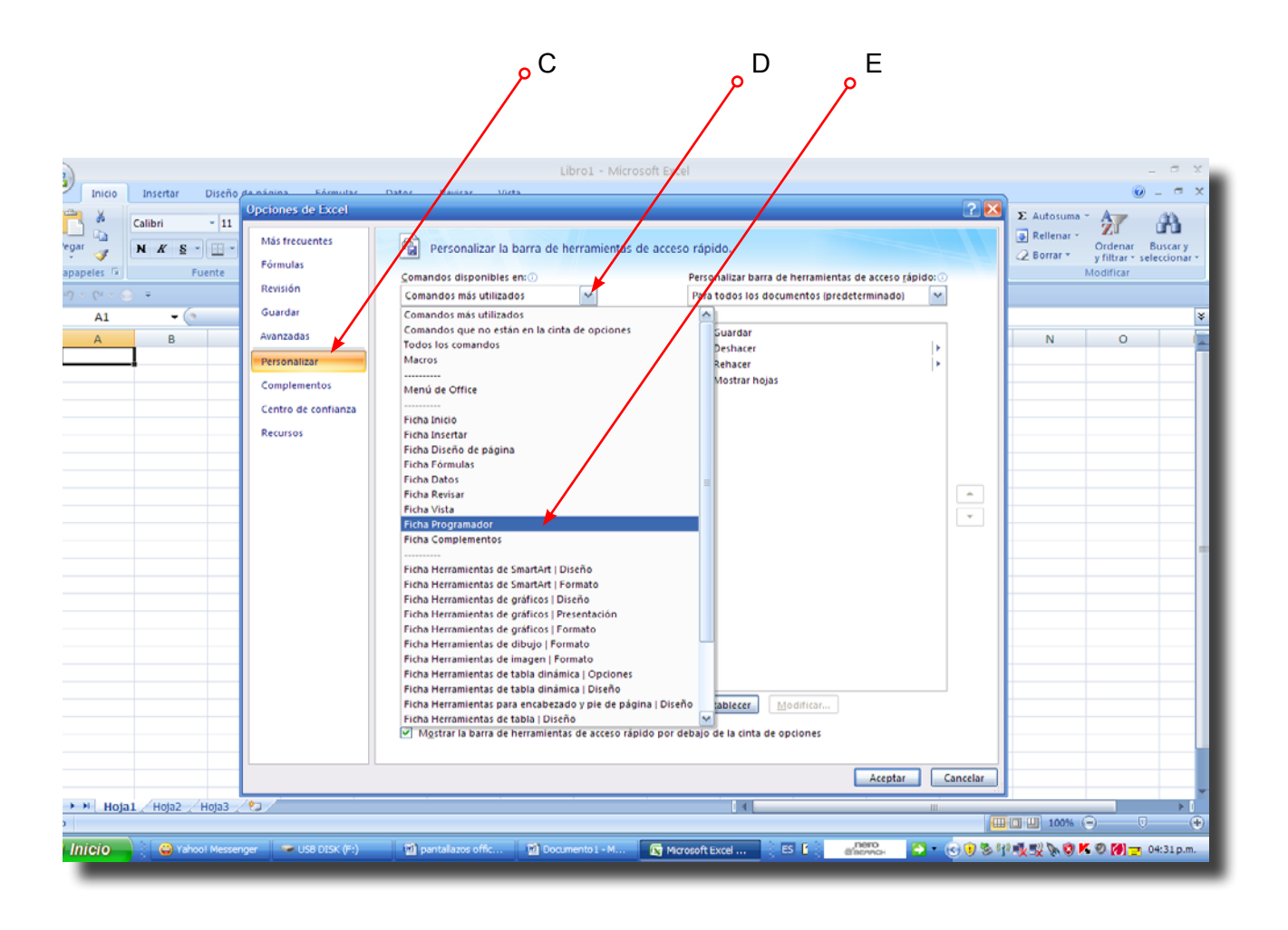

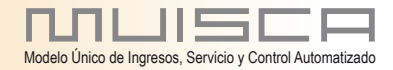

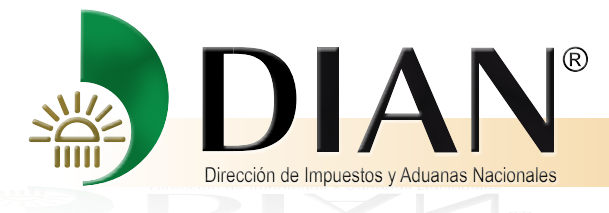

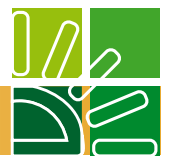

Seleccione la opción "Seguridad de Macros" (F) y haga clic en el botón "Agregar" (G).

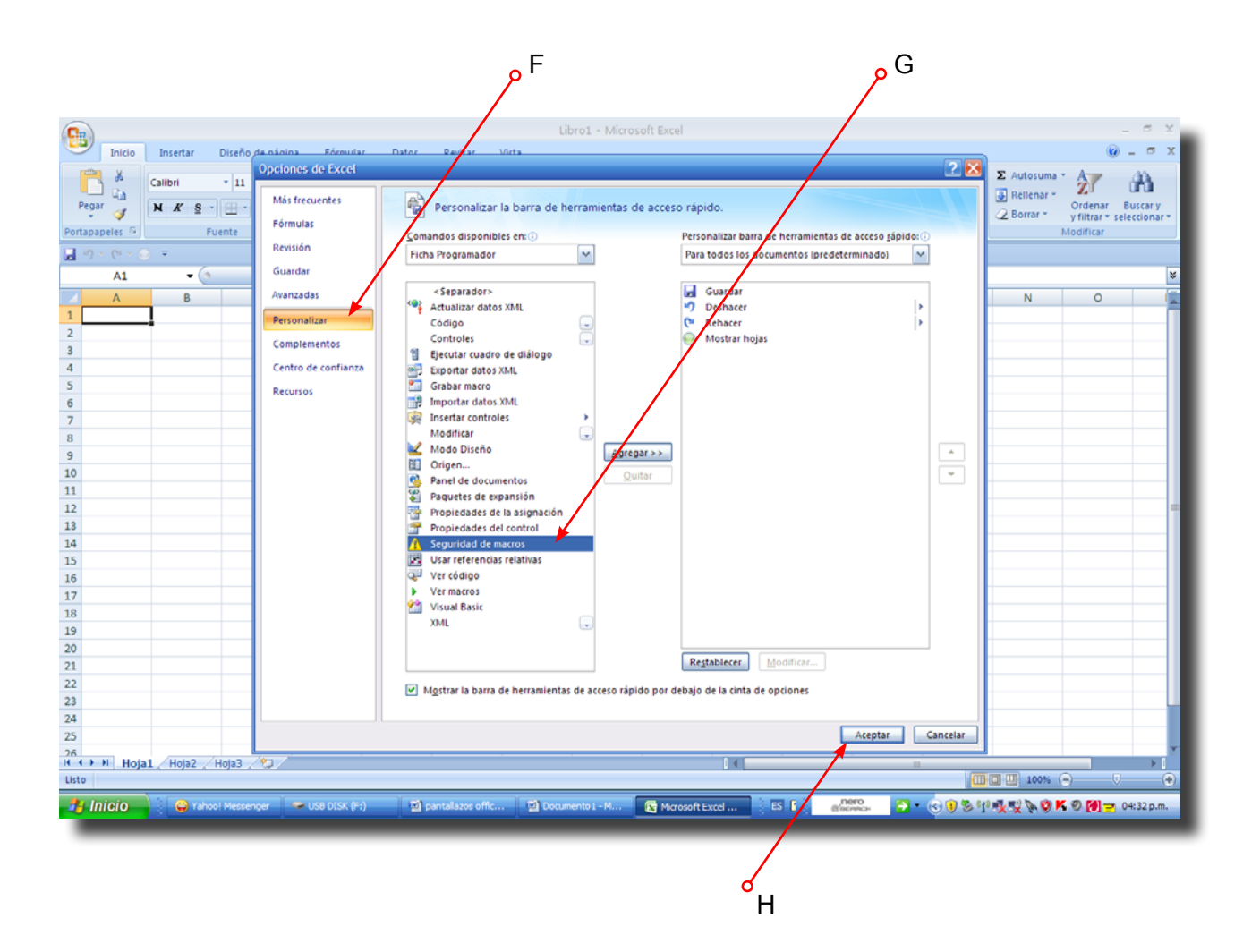

Haga clic en el botón "Aceptar" (H).

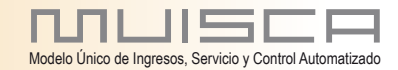

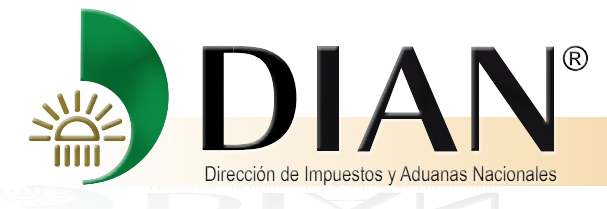

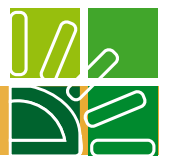

El icono de "Seguridad de Macros" deberá aparecer en la Barra de Herramientas de Acceso Rápido. Haga clic en este icono (I).

|                | ا م                                                      |                         |                   |                 |                               |                                       |                                                                                                    |
|----------------|----------------------------------------------------------|-------------------------|-------------------|-----------------|-------------------------------|---------------------------------------|----------------------------------------------------------------------------------------------------|
|                |                                                          |                         | Libro1 -          | Microsoft Excel |                               |                                       | _ = X _                                                                                                    |
| Inicio         | Insertar Dizeño de página Fórmulas                       | s Datos Revisar         | Vista             |                 |                               |                                       | 🛞 _ 🗆 X                                                                                                    |
| Pegar          | Calibri $\cdot$ 11 $\cdot$ A $\cdot$ $=$ =               | Ajustar text            | General           |                 | mato Darformato Estilos de    | Insertar Eliminar Formato             | E Autosuma - Autosuma - Autosuma |
| * 💜            |                                                          | Alipazdán               | G Núr             | condic          | cional * como tabla * celda * | v v v                                 |                                                                                                    |
| Portapaperes • | ruente (4)                                               | Allneacion              | NUT NUT           | iero (a)        | Estilos                       | Celdas                                | Modificar                                                                                                    |
|                | · ·                                                      | _                       |                   |                 |                               |                                       |                                                                                                    |
| Al             | Seguridad de macros                                      |                         |                   |                 |                               |                                       | *                                                                                                    |
| 1 A            | Personaliza la configuración de seguridad d<br>la macro. | Je E F                  | G H               | н               | ј к                           | L M                                   | N O                                                                                                    |
| 2              | Presione F1 para obtener avuda.                          |                         |                   |                 |                               |                                       |                                                                                                    |
| 3              |                                                          |                         |                   |                 |                               |                                       |                                                                                                    |
| 4              |                                                          |                         |                   |                 |                               |                                       |                                                                                                    |
| 5              |                                                          |                         |                   |                 |                               |                                       |                                                                                                    |
| б              |                                                          |                         |                   |                 |                               |                                       |                                                                                                    |
| 7              |                                                          |                         |                   |                 |                               |                                       |                                                                                                    |
| 8              |                                                          |                         |                   |                 |                               |                                       |                                                                                                    |
| 10             |                                                          |                         |                   |                 |                               |                                       |                                                                                                    |
| 11             |                                                          |                         |                   |                 |                               |                                       |                                                                                                    |
| 12             |                                                          |                         |                   |                 |                               |                                       | =                                                                                                    |
| 13             |                                                          |                         |                   |                 |                               |                                       |                                                                                                    |
| 14             |                                                          |                         |                   |                 |                               |                                       |                                                                                                    |
| 15             |                                                          |                         |                   |                 |                               |                                       |                                                                                                    |
| 16             |                                                          |                         |                   |                 |                               |                                       |                                                                                                    |
| 17             |                                                          |                         |                   |                 |                               |                                       |                                                                                                    |
| 19             |                                                          |                         |                   |                 |                               |                                       |                                                                                                    |
| 20             |                                                          |                         |                   |                 |                               |                                       |                                                                                                    |
| 21             |                                                          |                         |                   |                 |                               |                                       |                                                                                                    |
| 22             |                                                          |                         |                   |                 |                               |                                       |                                                                                                    |
| 23             |                                                          |                         |                   |                 |                               |                                       |                                                                                                    |
| 24             |                                                          |                         |                   |                 |                               |                                       |                                                                                                    |
| 25             |                                                          |                         |                   |                 |                               |                                       |                                                                                                    |
| Hojal          | L Hoja2 Hoja3 😓                                          |                         |                   |                 | 4                             |                                       |                                                                                                    |
| Listo          |                                                          |                         |                   |                 |                               | · · · · · · · · · · · · · · · · · · · | 🔲 🛄 100% 💬 🛛 🕀                                                                                                    |
| 🦺 Inicio       | 😜 😜 Yahoo! Messenger 🛛 🛩 US8 DISK (H)                    | ) 🗾 🖬 pantallazos offic | . Documento 1 - I | M 💽 Microsoft E | xcel 🕴 ES 🚺 🔬                 | ито<br>никан 🦳 • 🌏 🖲 🖗 🕅              | े 🔩 🖳 💊 🧐 🕊 🎱 🎒 😑 04:33 p.m.                                                                                                    |

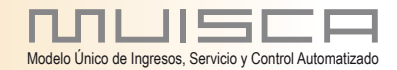

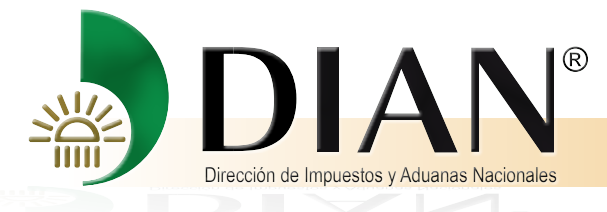

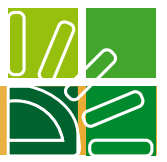

Seleccione la opción "Habilitar todas las macros" (J) y luego haga clic en el botón "Aceptar" (K).

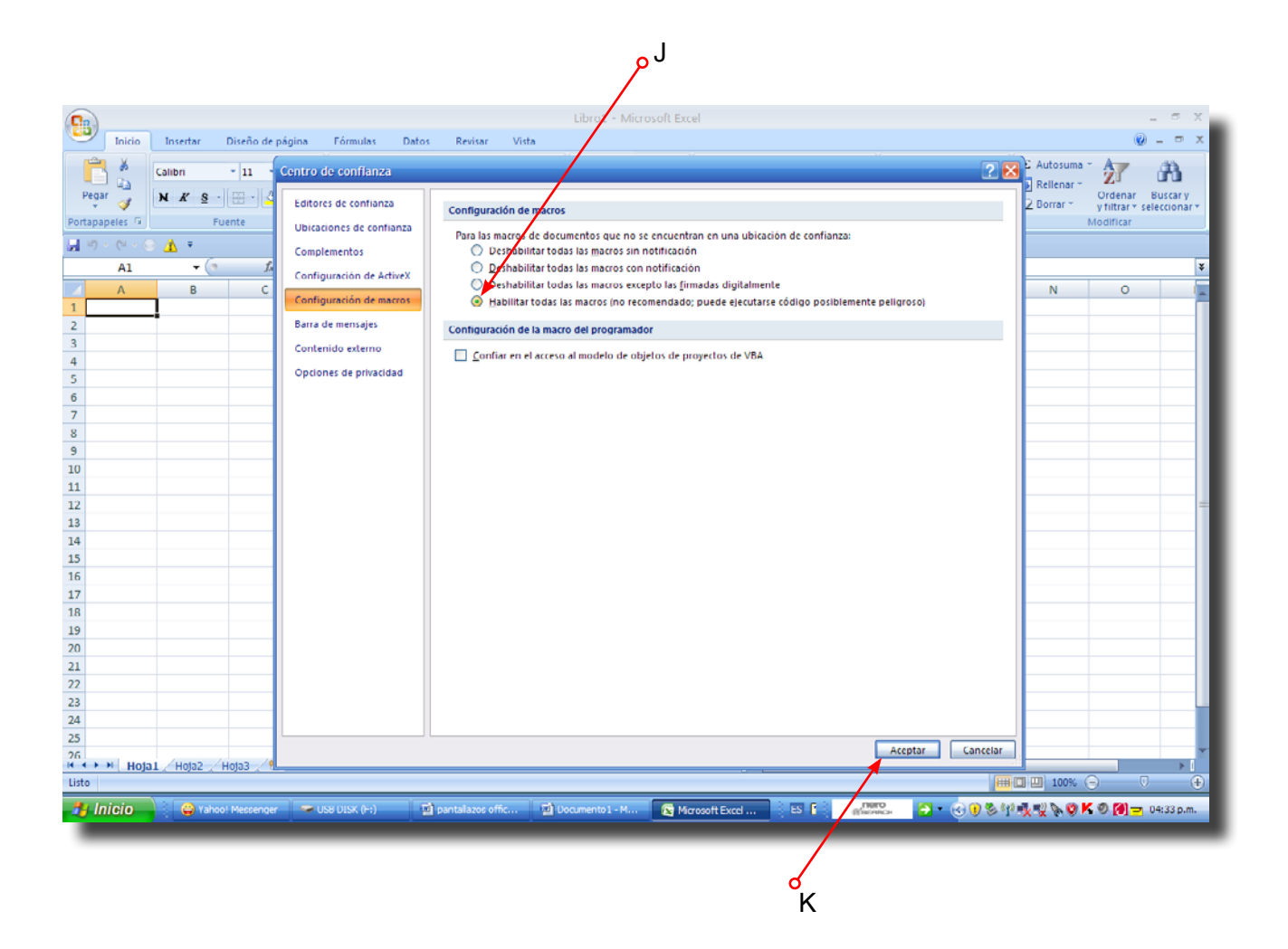

Cierre el Excel completamente y ejecute el prevalidador.

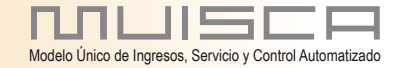

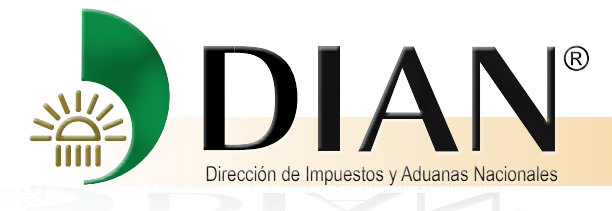

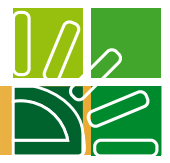

# 2. ACCESO AL PREVALIDADOR

### 2.1 Pantallas iniciales

El prevalidador de datos para presentación de información por envío de archivos incluye 4 pantallas iniciales de presentación: la primera es la pantalla de entrada; la segunda incluye la definición, los obligados y recomendaciones generales; la tercera relaciona los documentos necesarios para el diligenciamiento de la información, y la cuarta presenta la estructura, desplazamiento por las pantallas, diligenciamiento y ayudas.

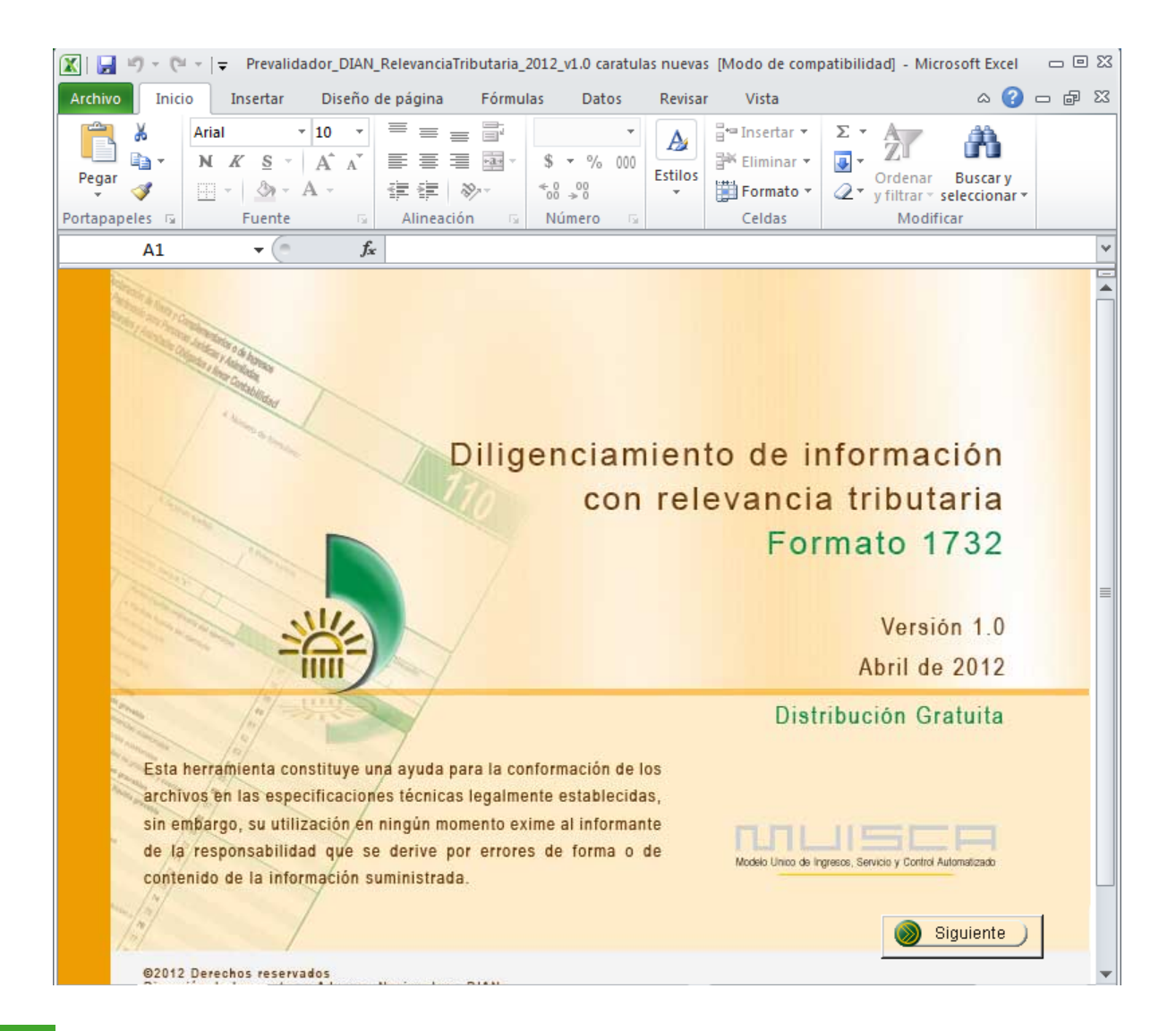

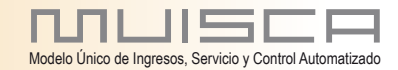

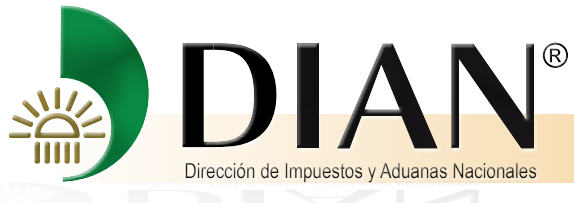

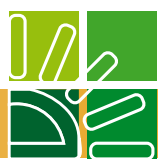

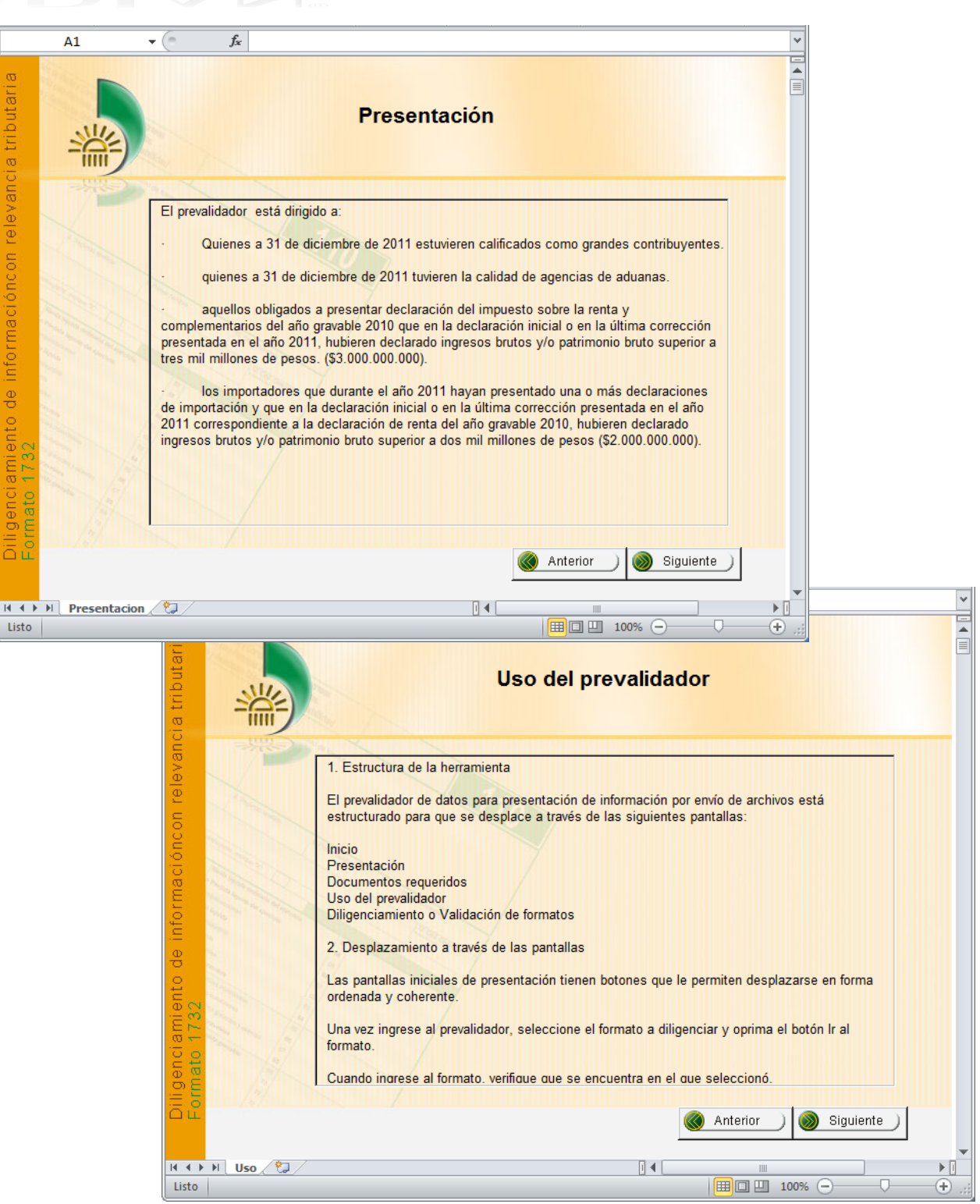

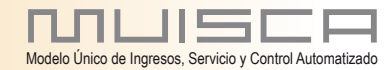

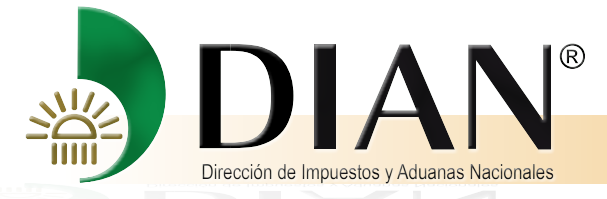

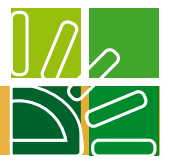

La pantalla siguiente presenta las opciones de Diligenciamiento o Validación. Si desea Diligenciar seleccione el formato que va a utilizar, y luego haga clic en "Ir al formato" para acceder a la pantalla de diligenciamiento.

| A1                | • (* fx                                                                                                    | ~     |
|-------------------|----------------------------------------------------------------------------------------------------|-------|
|                   | Diligenciamiento de información<br>con relevancia tributaria<br>Formato 1732                                                                                  |       |
|                   | Versión 1.0 - Año Gravable 2011<br>Diligenciar                                                                                                    |       |
|                   | Formato a diligenciar: Formato 1732                                                                                                    | =     |
|                   | ir al 'ormat: )                                                                                                    |       |
|                   | Anterior                                                                                                    |       |
|                   |                                                                                                    |       |
|                   | Importante:<br>Para utilizar las opciones de copiar (Ctr+C) o Pegar (Ctr+V) se debe ocultar la ayuda<br>80010 Cerezión de Immerilio<br>Dirección de Immerilio | -     |
| It t F H Inicio 😤 |                                                                                                    |       |
| Listo             |                                                                                                    | ÷ .:: |

## 2.2 Pantalla de diligenciamiento

Una vez ubicado en esta pantalla deben observarse las diferentes características, como son:

|     | Barra de H                       | erramientas                                       |                          | Área                                           | dediligenciamient                   | C       |
|-----|----------------------------------|---------------------------------------------------|--------------------------|------------------------------------------------|-------------------------------------|---------|
|     |                                  |                                                   |                          |                                                |                                     |         |
| ×   | Microsoft Excel - Prevalidador_D | DIAN_RelevanciaTributaria_2012_v1.0.xls           | 5                        |                                                |                                     | - 8 ×   |
| 8   | Archivo Edición Ver Insertar I   | Gormato Herramientas Datos Vegtana 2              |                          |                                                | Escriba una pregunta                | - 8 ×   |
|     | 😂 🖬 🙈 🛕 📾 🖪 🖤                    | ■ ◎·グ ロ·ロ· ◎ Σ·計計                                 | i 🛍 📣 100% 👻 🕐 🚬         |                                                |                                     |         |
| Red | istro: 1 de 1 Limpiar Casi       | as Toformación adicional Hoja 2                   | Generar XML Inicio Ocult | ar ayuda Cargar XM. Formulario 110 🔗 rrevalida | ador                                |         |
|     | C15 - / N                        |                                                   |                          |                                                | •                                   | _       |
|     | В                                | C                                                 | D                        | l l                                            | F                                   |         |
|     |                                  |                                                   |                          |                                                |                                     |         |
|     | REPUBLICA DE COLOMBIA.           | Formato y Especificaciones par                    | ara el Suministro        |                                                |                                     |         |
|     |                                  | de la Información con Relevar                     | ncia Tributaria          | Hoja 1. 🖌 🖌 🖌                                  |                                     |         |
|     |                                  | Año Gravable 201                                  | 11                       |                                                | JZ                                  |         |
| 11  |                                  |                                                   |                          |                                                |                                     |         |
| 13  |                                  |                                                   |                          |                                                |                                     |         |
|     | Número de declaración de         | ¿Se establece el costo de los activos             | Hizo parte de un program | na de ¿Cantidad de nuevos emp                  | cSe acoge a la progresividad de l   | la Es i |
| 14  | renta asociada                   | de juego de inventarios?                          | el año gravable?         | 1429 de 2010?                                  | de Ley tarifa de impuesto de renta? | el num  |
| 15  | 1102600205697                    | N <u>I</u> N                                      |                          |                                                | 0 N                                 | N       |
| 16  |                                  | ¿Se establece el costo de los activos m           | novibles                 |                                                |                                     |         |
| 18  |                                  |                                                   |                          |                                                |                                     |         |
| 19  |                                  | Este campo es obligatorio<br>Casilla alfanumérica |                          |                                                |                                     |         |
| 20  |                                  | La longitud máxima es 1 caracteres                |                          |                                                |                                     |         |
| 22  |                                  | listarios.                                        | para                     |                                                |                                     |         |
| 23  |                                  |                                                   |                          |                                                |                                     |         |
| 24  |                                  | 7                                                 |                          |                                                |                                     |         |
| 25  | _                                |                                                   |                          |                                                |                                     | _       |

Cuadro de Ayudas y Errores

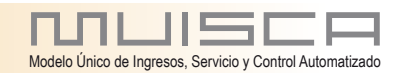

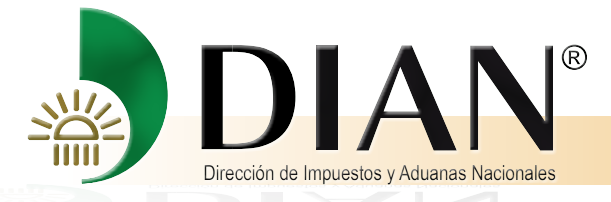

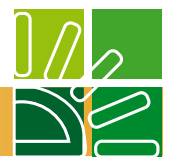

# 3. BARRA DE HERRAMIENTAS DEL PREVALIDADOR

#### 3.1 Para versión inferior a Office 2007.

Ubicado en el formato seleccionado, preste atención a los distintos iconos que se encuentran en la parte superior de la pantalla. La barra de herramientas del prevalidador contiene todas las opciones que aplican para el formato y que le ayudarán a navegar fácilmente.

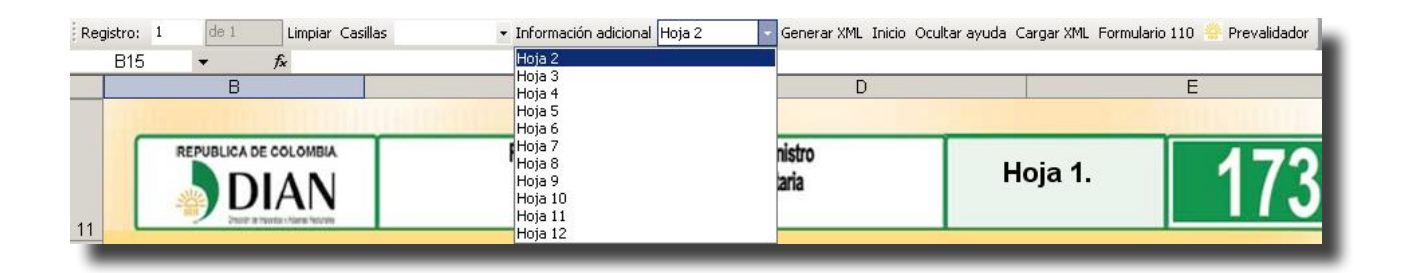

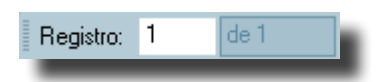

Indica el registro actual, y la cantidad total de registros. Si modifica el valor y oprime la tecla "Enter" lo ubicará en el registro ingresado.

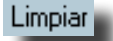

Reinicia el formato, eliminando todos los registros que se han ingresado en todas las hojas del prevalidador.

Generar XML

Permite generar los archivos XML, que deben ser entregados a la DIAN, esta acción solamente se realizará en caso de que no exista ningún error en la información, de lo contrario el prevalidador indicará que hay errores.

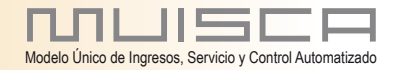

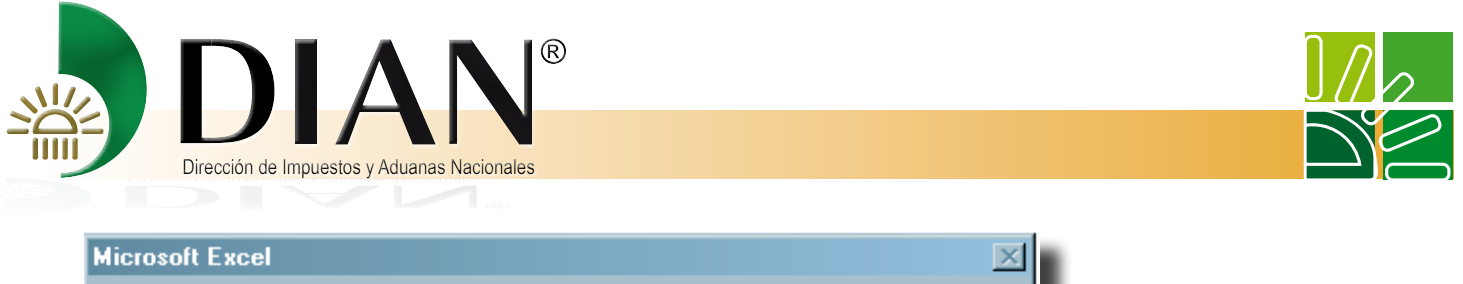

| MICIOSOIT EXCEN                           |                   | <u></u>                          |
|-------------------------------------------|-------------------|----------------------------------|
| No se puede generar el archivo XML porque | hav errores en lo | s registros, desea consultarlos? |
|                                           |                   |                                  |
| Sí                                        | No                |                                  |
|                                           |                   |                                  |
|                                           |                   |                                  |

Al oprimir el botón "Sí" mostrará una pantalla donde se podrá observar un listado de errores. Este listado está conformado por los datos:

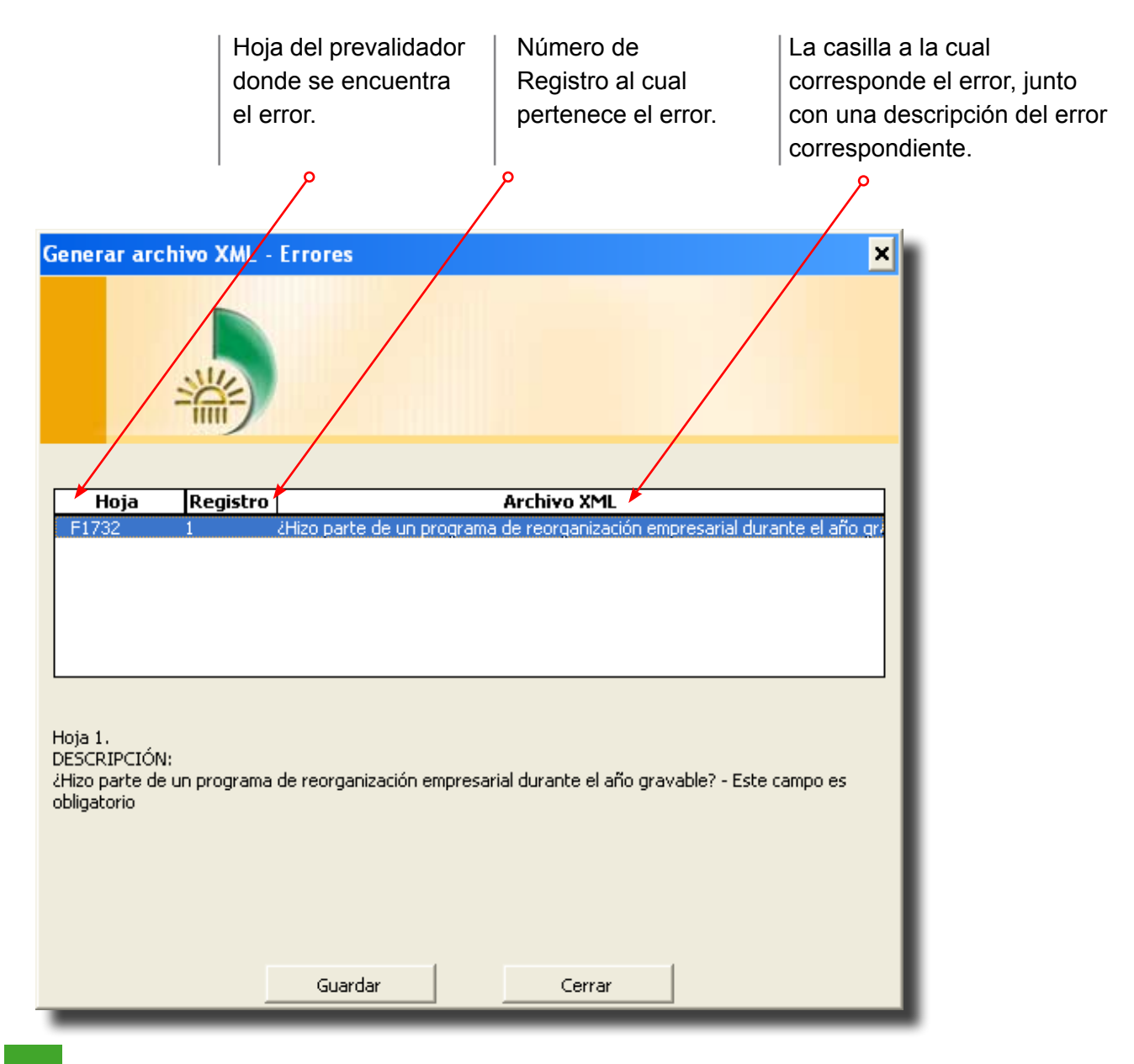

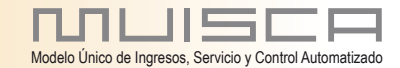

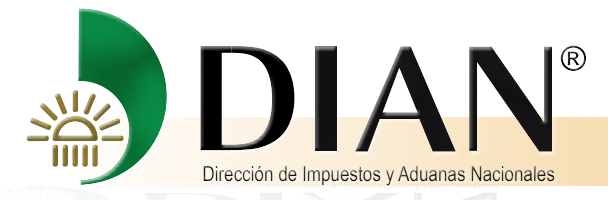

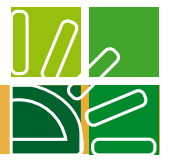

Al oprimir el botón "Guardar" se guardará un archivo de texto con los errores para su posterior revisión y corrección. La pantalla siguiente mostrará donde puede guardar el archivo.

| Guardar como        |                                              |    |                          | ? | ×  |
|---------------------|----------------------------------------------|----|--------------------------|---|----|
| Guardar <u>e</u> n: | 🕼 Escritorio                                 | ×r | 🔠 👻 <u>H</u> erramientas | • |    |
|                     | Nombre A                                     | Та | Tipo                     |   | F  |
| <b>3</b>            | California Mis documentos                    |    | Carpeta del sistema      |   |    |
| Historial           | S Mi PC                                      |    | Carpeta del sistema      |   |    |
| Mis documentos      |                                              |    |                          |   |    |
| 1 divolicos         | 4                                            |    |                          | • |    |
|                     | Nombre de archive:                           |    |                          |   | 11 |
| Min citize de mod   | Monible de dichivo: Formato1732.txt          |    | <u>G</u> uardar          |   | 1  |
| Mis sitios de red   | Guardar como tipo: Archivos de texto (*.txt) |    | Cancelar                 |   |    |

Una vez guardados e identificados los errores deberá volver al prevalidador de datos para presentación de información por envío de archivos, ubicar el formato que tenga el error y modificarlo.

Una vez modificados nuevamente realice la generación de los archivos XML.

Si el prevalidador se encuentra correctamente diligenciado sigue con el procedimiento descrito en el capítulo 6.

Inicio

Ir a la pantalla de inicio del prevalidador.

Ocultar ayuda 🚽 🛛 M

Mostrar ayuda

Permite ocultar o mostrar los cuadros de ayuda y errores. Es importante tener en cuenta que para efectuar las tareas de copiar y pegar se deben ocultar las ayudas.

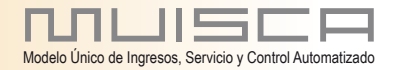

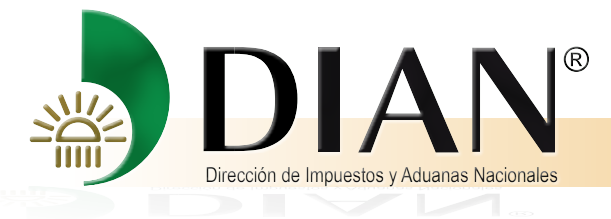

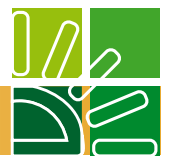

Registros secundarios 💡 Principales

Para aquellos formatos en los que se debe incluir información secundaria, aparece el botón de "Registros Secundarios", que permite ingresar al formato de diligenciamiento para esta información. Igualmente, en este formato la barra de herramientas muestra el botón "Principales", que al accionarlo regresa a la pantalla anterior.

#### Cargar XML

Permite cargar los datos contenidos en un archivo XML al prevalidador. Cuando se da clic en este botón se presenta un cuadro de diálogo para ubicar y seleccionar el archivo XML que se desea cargar.

| Abrir                       |                                                                        |             | 1                                                                 | ? × |
|-----------------------------|------------------------------------------------------------------------|-------------|-------------------------------------------------------------------|-----|
| Buscar <u>e</u> n:          | 🞯 Escritorio                                                           | × 🖆         | 🔠 👻 Herramientas                                                  | ·   |
| Historial<br>Mis documentos | Nombre Mis documentos                                                  | Та<br>15 КВ | Tipo<br>Carpeta del sistema<br>Carpeta del sistema<br>Archivo XML | 1   |
| Mis sitios de red           | Nombre de archivo:       Ipo de archivo:       Archivos de XML (*.xml) |             | <ul> <li>▲brir</li> <li>Cancelar</li> </ul>                       |     |

Una vez seleccionado el archivo, se da clic en el botón "Abrir", presenta el siguiente mensaje:

| Microsoft Excel                                                                                                    | <u> </u>         |
|----------------------------------------------------------------------------------------------------|------------------|
| El archivo contiene 1 registros<br>Esta seguro que desea cargarlo?<br>(Esta operación eliminara los registros cargados | s en el formato) |
| Aceptar Cancelar                                                                                                    |                  |

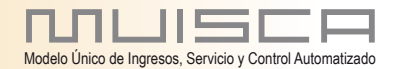

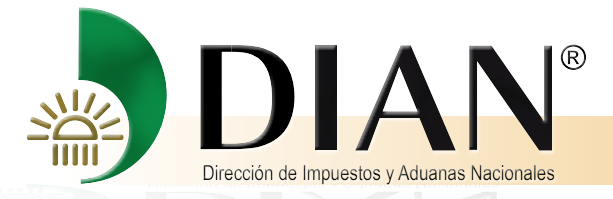

este mensaje indica las cantidad de registros principales que contiene el archivo XML y que por lo tanto son los que se van a cargar; antes de carga un archivo XML el formato del prevalidador será limpiado por lo tanto si se desea adicionar información, es recomendable hacerlo después de carga los datos. Sin embargo, después de oprimir el botón "Aceptar", mostrará el siguiente mensaje de advertencia:

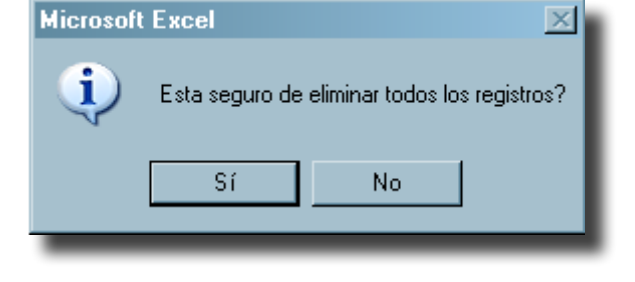

Una vez acepte la advertencia, las hojas afectadas serán limpiadas y los datos del archivo XML serán cargados. Una vez terminado el proceso de cargue de la información, se mostrará el siguiente mensaje:

| Microsoft Excel             | ×     |
|-----------------------------|-------|
| Se finalizo la carga del ar | chivo |
| Aceptar                     |       |
|                             |       |

#### 3.2 Para versión Office 2007.

La Barra de Herramientas propia del Prevalidador, se puede encontrar en la pestaña "Complementos". El menú se puede observar de la misma manera que en una versión anterior a Office 2007.

| A        |                                                                    |                                 | Prevalidador_DIAN_                                             | RelevanciaTributaria_2012_                  | v1.0.xis (Modo de | compatibilidad] | - Microsoft Excel         |                                                                    | 0 X       |
|----------|--------------------------------------------------------------------|---------------------------------|----------------------------------------------------------------|---------------------------------------------|-------------------|-----------------|---------------------------|--------------------------------------------------------------------|-----------|
| 9        | Inicio Insertar Diseño                                             | de página Fórmul                | as Datos Revisar                                               | Vista Complemento                           | ы                 |                 |                           |                                                                    | 🥺 – 🗢 🗙   |
| Registro | de 1                                                               | Limpiar Casillas                | <ul> <li>Información a</li> </ul>                              | dicional Hoja 2 -                           | Generar XML Inici | o Ocultar ayuda | Cargar XML Formulario 110 | Prevalidador                                                       |           |
|          |                                                                    |                                 |                                                                |                                             |                   |                 |                           |                                                                    |           |
|          |                                                                    |                                 | Da                                                             | irras personalizadas                        |                   |                 |                           |                                                                    |           |
|          | B15 • 💿                                                            | £.                              |                                                                |                                             |                   |                 |                           |                                                                    | ¥         |
|          | В                                                                  |                                 | c                                                              | D                                           |                   |                 | E                         | F                                                                  |           |
| 0        |                                                                    |                                 | mate a Francisco and                                           | al Bumbilder                                | _                 |                 |                           |                                                                    |           |
|          | DIAN                                                               |                                 | emato y Especificaciones para<br>le la Información con Relevan | cia Tributaria                              | Ho                | ja 1.           | I 1722                    |                                                                    |           |
|          | DIAN                                                               |                                 | Año Gravable 201                                               | 1                                           |                   |                 | 1132                      |                                                                    |           |
| 12       |                                                                    |                                 |                                                                |                                             |                   |                 |                           |                                                                    |           |
| 13       |                                                                    | . Se establece el :             | costo da los activos                                           | i Hizo naste de un ora                      | varama da         | Captidad        | de nuevos empleos         |                                                                    | 5.0       |
| Nú       | mero de declaración de<br>renta asociada                           | movibles enajena                | idos por el sistema                                            | eorganización empresi                       | arial durante     | generados b     | ajo la vigencia de Ley    | ¿Se acoge a la progresividad de la<br>tarifa de impuesto de renta? | tributari |
| 15       |                                                                    | de iueao de                     | inventarios?                                                   | el año gravab                               | 6?                | 14              | 29 de 2010?               |                                                                    | el num    |
| 16       | Número de declaración de                                           | e renta asociada:               | Requisitos d                                                   | el registro                                 |                   |                 |                           |                                                                    |           |
| 18       | Este camoo es obligatorio                                          |                                 | Número de declaración de r                                     | enta asociada - Este                        |                   |                 |                           |                                                                    |           |
| 20       | Casila numérica, no utilice punt<br>La longitud máxima es 15 carac | tos(, ), ni comas(, )<br>cteres | campo es obligatorio                                           | activos movibles                            |                   |                 |                           |                                                                    |           |
| 21       | Número de declaración de rent                                      | a asociada: Escriba el          | enajenados por el sistema o<br>Este campo es obligatorio       | le juego de inventarios? -                  |                   |                 |                           |                                                                    |           |
| 23       | número de la declaración de re<br>cual está llenando este formato  | nta asociada para la            | ¿Hizo parte de un programa<br>empresarial durante el año       | de reorganización<br>pravable? - Este campo |                   |                 |                           |                                                                    |           |
| 24       |                                                                    |                                 | es obligatorio                                                 |                                             |                   |                 |                           |                                                                    |           |
| 43       |                                                                    |                                 |                                                                |                                             |                   |                 |                           |                                                                    |           |
| 44       |                                                                    |                                 |                                                                |                                             |                   |                 |                           |                                                                    |           |
| 46       |                                                                    |                                 |                                                                |                                             |                   |                 |                           |                                                                    |           |
| 48       |                                                                    |                                 |                                                                |                                             |                   |                 |                           |                                                                    | × .       |
| Listo    | E1732                                                              |                                 |                                                                |                                             |                   |                 |                           | (III) III 100% (=)                                                 | •         |
|          | _                                                                  | _                               |                                                                |                                             | _                 |                 | _                         |                                                                    |           |

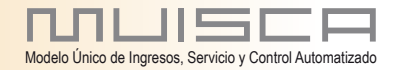

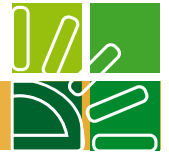

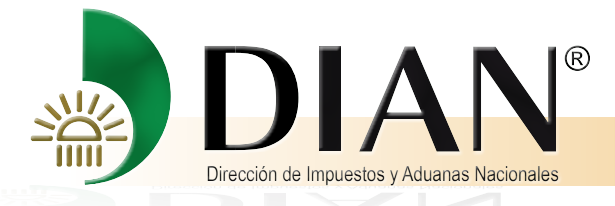

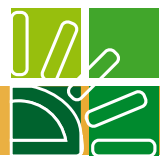

# 4. ÁREA DE DILIGENCIAMIENTO

Esta zona está destinada para incluir la información requerida en los diferentes formatos. Se diferencian tres tipos de celdas: a) la que permiten el ingreso de datos, que tienen fondo blanco; b) las de título, que tienen fondo verde, y c) las celdas bloqueadas, de fondo gris.

|  | Número de declaración de<br>renta asociada | ¿Se establece el costo de los activos<br>movibles enajenados por el sistema<br>de juego de inventarios? | ¿Hizo parte de un programa de<br>reorganización empresarial durante<br>el año gravable? | ¿Cantidad de nuevos empleos<br>generados bajo la vigencia de Ley<br>1429 de 2010? |
|--|--------------------------------------------|----------------------------------------------------------------------------------------------------|-----------------------------------------------------------------------------------------|-----------------------------------------------------------------------------------|
|--|--------------------------------------------|----------------------------------------------------------------------------------------------------|-----------------------------------------------------------------------------------------|-----------------------------------------------------------------------------------|

El ingreso de la información debe cumplir con las condiciones de forma solicitadas, para evitar generar mensajes de error. Veamos un ejemplo: Si se colocan letras en un campo numérico o viceversa, el sistema indica que se ha cometido un error como lo muestra la siguiente pantalla.

| Microsoft | Excel                                                                                              |
|-----------|----------------------------------------------------------------------------------------------------|
| 8         | Número de item - Este campo debe ser numérico igual ó mayor a 0, no utilice puntos(.), ni comas(,) |
|           | (Aceptar )                                                                                         |

Es importante mencionar que ante esta eventualidad, el programa le permite continuar con el diligenciamiento de las demás celdas, pero si no corrige los errores presentados, no se podrán generar los archivos XML para su entrega oficial a la DIAN.

Nota: en la hoja principal deben ser diligenciadas las casillas para pasar a las siguientes hojas, de lo contrario el Prevalidador no permite avanzar con el ejercicio.

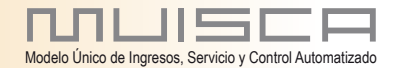

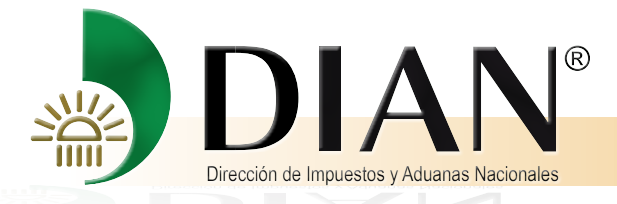

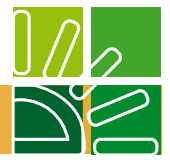

# 5. CUADRO DE AYUDAS Y ERRORES

Estos cuadros aparecen cuando se está diligenciando la información y tienen por objeto guiarlo en el adecuado diligenciamiento de la información.

#### 5.1. Cuadro de Ayudas

Indica a manera de título en el encabezado azul, el nombre de la columna que se está ingresando, igualmente menciona la longitud máxima de la casilla, su obligatoriedad, si tiene un rango de valores validos y en algunos casos presenta un texto descriptivo del campo.

| Tipo de declaración:                                                                                                    |
|----------------------------------------------------------------------------------------------------|
| Este campo es obligatorio<br>Casilla numérica, no utilice puntos(.), ni comas(,)<br>La longitud máxima es 1 caracteres<br>Campo de valores, utilice doble clic para listarlos<br>Corresponda al código del tipo de declaración que está<br>presentando. Tabla Tipo de declaración. |

Si la casilla tiene un rango de valores válidos, se puede hacer doble clic u oprimir la tecla "Control (ctrl)" + la tecla L (minúscula) sobre la misma para desplegar dicho listado y seleccionar un valor como se observa en la siguiente pantalla:

| Valores posibles                                                   | × |
|--------------------------------------------------------------------|---|
| 5 51<br>N NO                                                       |   |
| DESCRIPCIÓN:<br>SI                                                 |   |
| Seleccionar Cancelar                                               |   |
| Para facilitar su diligenciamiento, ingrese su parametro de Buscar |   |

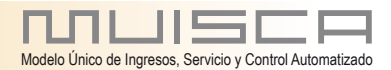

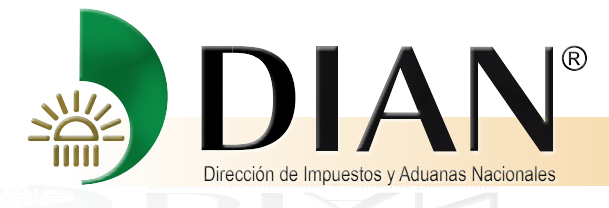

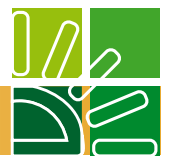

#### 5.2. Cuadro de errores

Este cuadro aparece solamente en caso de que el registro actual tenga un error en alguna de sus casillas y lista todos los errores que presenta el registro.

| 🔀 Microsoft Excel |                                                                                    | taria_2012_v1.0.xls                      |           |                  |                    |                           |         |  |
|-------------------|------------------------------------------------------------------------------------|------------------------------------------|-----------|------------------|--------------------|---------------------------|---------|--|
| Archivo Edición   | <u>V</u> er <u>I</u> nsertar <u>F</u> ormato <u>H</u> erramientas                  | Datos Ventana <u>?</u>                   |           |                  |                    |                           |         |  |
|                   | A B W Y B P - S P-                                                                 |                                          | 00% -     | 2                |                    |                           |         |  |
|                   |                                                                                    | - ·   @ 2 · 2+ A+   🛄 🍕 ·                |           | - 49 <b>-</b>    |                    |                           |         |  |
| Registro: 1 de    | 9 Información adicional Hoja Principal 🔹                                           | Ocultar ayuda 🖕                          |           |                  |                    |                           |         |  |
| •                 | f∗ 0                                                                               |                                          |           |                  |                    | 2                         |         |  |
| В                 | C                                                                                  |                                          |           | D                |                    | E                         | G       |  |
|                   |                                                                                    |                                          |           |                  |                    |                           |         |  |
| REPUBL            |                                                                                    | ato y Especificaciones para el Suministr | •         |                  |                    |                           |         |  |
|                   |                                                                                    | a Información con Delevancia Tributaria  | •         |                  | Hoia 2             | ,                         | 1729    |  |
|                   |                                                                                    |                                          |           |                  |                    |                           | JJL     |  |
| 11                | hours trusts chars hours                                                           | Ano Gravable 2011                        |           |                  |                    |                           |         |  |
| 12                |                                                                                    |                                          |           |                  |                    |                           |         |  |
| 13                |                                                                                    |                                          |           |                  |                    |                           |         |  |
|                   | Patrimonio                                                                         |                                          |           | Valar Fia        | eal                | Valar C                   | antabla |  |
| 14                | 1 aumonio                                                                          |                                          |           | Valut Fis        | Lai                | Valui C.                  | umaure  |  |
| 15 100            | Efectivo, bancos y cuentas de ahorro m                                             | oneda nacional y extranjera              | 0         |                  |                    | 121058000                 |         |  |
| 16 101            | Derechos fiduciarios                                                               |                                          | 0         |                  | Volor Firm         |                           |         |  |
| 17 102            | Otras inversiones                                                                  |                                          | 0         |                  | valur Fisca        | AI.                       | <b></b> |  |
| 18 103            | Provisión protección de inversiones                                                |                                          | U         | Casilla numério  | a, no utilice punt | os(.), ni comas(,)        |         |  |
| 19 104<br>20 105  | Deudores comerciales                                                               |                                          | 309080    | La lungitud má   | xima es 20 carac   | leres                     |         |  |
| 21 106            | Cuentas por cobrar a socios o accionist                                            | as                                       | 0         | Valor Fiscal de  | La Casilla Corre   | spondiente                |         |  |
| 22 107            | Otros deudores                                                                     |                                          | 11180     | El valor patrimo | nial de los siguie | intes conceptos:          |         |  |
| 23 108            | Provisión deudas de difícil cobro                                                  |                                          | 368800    | Efectivo: La ex  | istencia en diner  | ro efectivo o en          |         |  |
| 24 109            | Otras provisiones                                                                  | Microsoft Excel                          |           |                  |                    |                           | ×       |  |
| 25 110            | Cuentas por cobrar                                                                 |                                          |           |                  |                    |                           |         |  |
| 20 111            | Acciones y aportes en sociedades nacio<br>Acciones y aportes en sociedades del e   | vtori 🕅 Valor Fiscal - Este cam          | po debe : | er numérico igua | l ó mayor a 0, no  | o utilice puntos(.), ni o | omas(,) |  |
| 28 113            | Provisiones acciones y aportes                                                     |                                          |           | -                |                    |                           |         |  |
| 29 114            | Acciones y aportes (Sociedades anó                                                 | nima                                     |           | Aceptar          | 1                  |                           |         |  |
| 30 115            | Inventario final de productos terminados                                           | y mi                                     |           | Aceptar          |                    |                           |         |  |
| 31 116            | Inventario final de productos en proceso                                           | de producción                            | U         |                  |                    | U                         |         |  |
| 32 117            | Inventario final de materias primas, mate                                          | riales y suministros                     |           |                  |                    | 0                         |         |  |
| 34 119            | Inventario final de ganado de cha y leche<br>Inventario final de otros semovientes |                                          | 0         |                  |                    | 0                         |         |  |
| 35 120            | Otros inventarios finales                                                          |                                          | 0         |                  |                    | 0                         |         |  |
| 36 121            | Inventarios en tránsito                                                            |                                          | 0         |                  |                    | 0                         |         |  |
| 37 122            | Provisión de inventarios                                                           |                                          | 0         |                  |                    | 20000000                  |         |  |
| 38 123            | Cultivos en desarrollo                                                             |                                          | 0         |                  |                    | 0                         |         |  |
| 39 124            | Plantaciones agrícolas                                                             | 0                                        |           |                  | U<br>1751221000    |                           |         |  |
| 40 123            | Inventatios<br>Terrenos                                                            | 1754324000                               |           |                  | 1/04324000         |                           |         |  |
| 47 120            | Materiales provectos petroleros                                                    |                                          | 024000    | 000              |                    | 02400000                  |         |  |
| 43 128            | Construcciones en curso                                                            |                                          | Ó         |                  |                    | 0                         |         |  |
| 44 129            | Maquinaria en montaje                                                              |                                          | 0         |                  |                    | 0                         |         |  |
| 45 130            | Edificios                                                                          |                                          | 16760     | 0000             |                    | 167600000                 |         |  |
| 46 131            | Depreciación acumulada de edificios                                                | 323390                                   | 000       |                  | 32339000           |                           |         |  |
| 47 132            | Maquinaria y equipo                                                                | u oquino                                 | 0         |                  |                    | 0                         |         |  |
| 49 134            | Depreciación acomolada de maquinaria.<br>Muebles y enseres                         | յ ԵկախՍ                                  | 174870    | 100              |                    | 17/87000                  |         |  |
| 50 135            | Depreciación acumulada de muebles v e                                              | enseres                                  | 502700    | 0                |                    | 5027000                   |         |  |
| 51 136            | Flota y equipo de transporte                                                       |                                          | 702030    | 000              |                    | 70203000                  |         |  |
| 52 137            | Depreciación acumulada de flota y equip                                            | io de transporte                         | 0         |                  |                    | 0                         |         |  |
| 53 138            | Acueductos, plantas y redes                                                        |                                          | 0         |                  |                    | 10                        |         |  |
| F1732             | 2/                                                                                 |                                          |           |                  |                    |                           |         |  |
|                   |                                                                                    |                                          |           |                  |                    |                           |         |  |

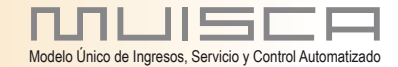

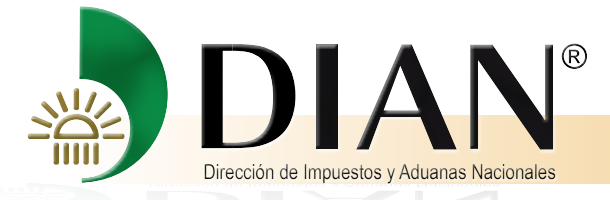

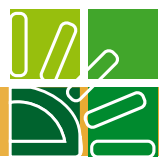

Se proporciona allí el nombre de la casilla seguido por los errores presentados en su diligenciamiento, este cuadro se actualiza cada vez que se cambia de registro o de casilla. La figura siguiente muestra un ejemplo:

| 🕅 Mic    | rosoft Excel - Prevalidador_I             | DIAN_RelevanciaTributaria_2012_v1.0.: | cls                                            |                  |              |                                                      |                 |                        | - 8 ×              |
|----------|-------------------------------------------|---------------------------------------|------------------------------------------------|------------------|--------------|------------------------------------------------------|-----------------|------------------------|--------------------|
| 📳 Arc    | hivo <u>E</u> dición <u>V</u> er Insertar | Eormato Herramientas Datos Vegtana 2  |                                                |                  |              |                                                      |                 | Escriba una pregunta   | • _ 8 ×            |
|          | 🖬 🗃 😫 🎒 🗟 🖤 👗                             | 🗈 🖻 = 💅 Ιο = οι = 🛞 Σ = ĝ‡            | 👬 🛍 🛷 100% 🔹 🕐 🖕                               |                  |              |                                                      |                 |                        |                    |
| Registro | t de 1 Limpiar Casi                       | Información adicional Hoja 2          | Generar XML Inicio Ocul                        | tar ayuda Ca     | rgar XML For | mulario 110 🤗 Prevalidador 🖕                         |                 |                        |                    |
|          | B • /×                                    | С                                     | D                                              |                  |              | E                                                    |                 | F                      |                    |
|          |                                           |                                       |                                                |                  |              |                                                      |                 |                        | -                  |
|          | REPUBLICA DE COLOMBIA                     | Formato y Especificaciones            | para el Suministro                             |                  |              | 4700                                                 |                 |                        |                    |
|          |                                           | de la Información con Rele            | vancia Tributaria                              | но               | oja 1.       | 1/32                                                 |                 |                        |                    |
| 11       | Profil a Transa vision fraven             | Año Gravable                          | 2011                                           |                  |              |                                                      |                 |                        |                    |
| 12       |                                           |                                       |                                                |                  |              |                                                      |                 |                        |                    |
| N        | úmero de declaración de                   | ¿Se establece el costo de los activos | ¿Hizo parte de un progra                       | ma de            | Canti        | dad de nuevos empleos                                | 2 Se acoge a    | la progresividad de la | Est                |
| 14       | renta asociada                            | de juego de inventarios?              | reorganización empresarial<br>el año oravable? | durante          | generad      | os bajo la vigencia de Ley<br>1429 de 2010?          | tarifa de i     | mpuesto de renta?      | tributar<br>el num |
| 15 110   | 2600205697                                | N                                     |                                                |                  |              | 0                                                    | N               |                        | N                  |
| 17       |                                           |                                       | ¿Hizo parte de un progra                       | ma de reorg      | anización    | Requisitos del regi                                  | stro            |                        |                    |
| 18       |                                           |                                       | Este campo es obligatorio                      |                  |              | ¿Hizo parte de un programa de reo                    | rganización     |                        |                    |
| 20       |                                           |                                       | La longitud máxima es 1 car                    | acteres          |              | empresarial durante el ano gravabl<br>es obligatorio | e? - Este campo |                        |                    |
| 22       |                                           |                                       | Campo de valores, utilice do<br>listarlos.     | ble clic o Ctri+ | Ipara        |                                                      |                 |                        |                    |
| 23       |                                           |                                       |                                                |                  |              |                                                      |                 |                        |                    |
| 25       |                                           |                                       |                                                |                  |              |                                                      |                 |                        |                    |
| 26       |                                           |                                       |                                                |                  |              |                                                      |                 |                        |                    |
| 28       |                                           |                                       |                                                |                  |              |                                                      |                 |                        |                    |
| 30       |                                           |                                       |                                                |                  |              |                                                      |                 |                        |                    |
| 31       |                                           |                                       |                                                |                  |              |                                                      |                 |                        |                    |
| 33       |                                           |                                       |                                                |                  |              |                                                      |                 |                        |                    |
| 34       |                                           |                                       |                                                |                  |              |                                                      |                 |                        |                    |
| 36       |                                           |                                       |                                                |                  |              |                                                      |                 |                        |                    |
| 37       |                                           |                                       |                                                |                  |              |                                                      |                 |                        |                    |
| 39       |                                           |                                       |                                                |                  |              |                                                      |                 |                        |                    |
| 40       |                                           |                                       |                                                |                  |              |                                                      |                 |                        |                    |
| 42       |                                           |                                       |                                                |                  |              |                                                      |                 |                        |                    |
| 44       |                                           |                                       |                                                |                  |              |                                                      |                 |                        |                    |
| 45       |                                           |                                       |                                                |                  |              |                                                      |                 |                        |                    |
| 47       |                                           |                                       |                                                |                  |              |                                                      |                 |                        |                    |
| 48       |                                           |                                       |                                                |                  |              |                                                      |                 |                        |                    |
| 50       |                                           |                                       |                                                |                  |              |                                                      |                 |                        |                    |
| 52       |                                           |                                       |                                                |                  |              |                                                      |                 |                        |                    |
| 53       | H F1732 /                                 |                                       |                                                |                  | 1            |                                                      |                 |                        |                    |
| Listo    |                                           |                                       |                                                |                  |              |                                                      |                 | NUM                    |                    |

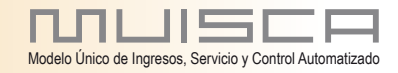

27

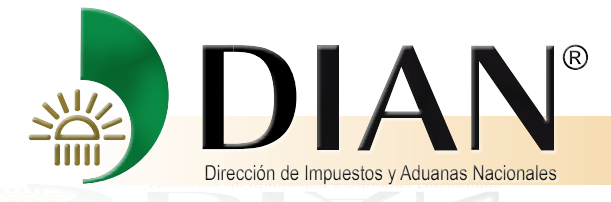

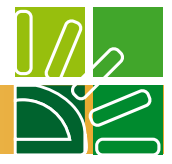

# 6. GENERACIÓN DE ARCHIVOS XML

Terminado el diligenciamiento de la información en el prevalidador de datos para presentación de información por envío de archivos en los formatos correspondientes, se procederá a utilizar la opción "Genera XML". Si la información se encuentra correctamente diligenciada conforme las especificaciones técnicas indicadas, se presentará la siguiente pantalla:

| 2  | Micros  | oft Excel - Prevalidador_Dl            | AN_RelevanciaTribut          | aria_2012_v1.0.xls                       |         |          |                                   |                       |                      |   | - 8 X    |
|----|---------|----------------------------------------|------------------------------|------------------------------------------|---------|----------|-----------------------------------|-----------------------|----------------------|---|----------|
| 1  | Archivo | <b>Edición</b> <u>Y</u> er Insertar Eo | rmato <u>H</u> erramientas D | atos Ve <u>n</u> tana <u>?</u>           |         |          |                                   |                       | Escriba una pregunta | • | ×        |
|    | 🗳 🖬     | 1 a 🖸 a 🖪 🖉 🐰 🖬                        | 🖥 🕼 + 🛷 🗠 🖓 🖬                | - @ Σ - ĝ↓ <u>Z</u> ↓                    | 100 - 2 | , 100%   | • 2.                              |                       |                      |   |          |
|    | D4      | ✓ / 2012                               |                              |                                          |         |          |                                   |                       |                      |   |          |
|    | В       | C                                      |                              | D                                        | E       | F        | G                                 | Н                     | I J                  | K | -        |
| 1  |         |                                        |                              |                                          |         |          |                                   |                       |                      |   |          |
| 3  |         | Date                                   | s del encabezado             |                                          |         |          | Archivos a generar                |                       |                      |   | - 18     |
| 4  |         | Año de envío                           | 2012                         |                                          |         | #        | Nombre archivo                    | Cantidad de registros |                      |   | - 18     |
| 5  |         | Concepto                               | 1                            | Año de envío                             |         | 1        | Dmuisca_010173203201200000001.xml | 1                     |                      |   | - 11     |
| 7  |         | Versión del formato                    | 3                            | Este año no puede<br>ser inferior a 2007 |         | <u> </u> |                                   |                       |                      |   | - 18     |
| 8  |         | Número de envío                        | 1                            |                                          |         |          |                                   |                       |                      |   | - 18     |
| 9  |         | Fecha de envío<br>Fecha Inicial        | 2012-04-19T16:4              | 34                                       |         |          |                                   |                       |                      |   |          |
| 11 |         | Fecha Final                            | 2012-04-19                   |                                          |         | $\vdash$ |                                   |                       |                      |   |          |
| 12 |         |                                        |                              |                                          |         |          |                                   |                       |                      |   |          |
| 13 |         |                                        |                              |                                          |         | <u> </u> |                                   |                       |                      |   |          |
| 15 |         |                                        | 🔇 Regrésar )                 | Oenerar XML)                             |         |          |                                   |                       |                      |   |          |
| 16 |         |                                        |                              | -                                        |         |          |                                   |                       |                      |   |          |
| 17 |         |                                        |                              |                                          |         | $\vdash$ |                                   |                       |                      |   |          |
| 19 |         |                                        |                              |                                          |         |          |                                   |                       |                      |   |          |
| 20 |         |                                        |                              |                                          |         |          |                                   |                       |                      |   | - 18     |
| 21 |         |                                        |                              |                                          |         |          |                                   |                       |                      |   |          |
| 23 |         |                                        |                              |                                          |         |          |                                   |                       |                      |   |          |
| 24 |         |                                        |                              |                                          |         |          |                                   |                       |                      |   |          |
| 25 |         |                                        |                              |                                          |         |          |                                   |                       |                      |   | - 18     |
| 27 |         |                                        |                              |                                          |         |          |                                   |                       |                      |   |          |
| 28 |         |                                        |                              |                                          |         |          |                                   |                       |                      |   |          |
| 30 |         |                                        |                              |                                          |         |          |                                   |                       |                      |   |          |
| 31 |         |                                        |                              |                                          |         |          |                                   |                       |                      |   |          |
| 32 |         |                                        |                              |                                          |         | <u> </u> |                                   |                       |                      |   |          |
| 34 |         |                                        |                              |                                          |         |          |                                   |                       |                      |   |          |
| 35 |         |                                        |                              |                                          |         |          |                                   |                       |                      |   |          |
| 36 |         |                                        |                              |                                          |         |          |                                   |                       |                      |   |          |
| 38 |         |                                        |                              |                                          |         |          |                                   |                       |                      |   |          |
| 39 |         |                                        |                              |                                          |         |          |                                   |                       |                      |   |          |
| 40 |         |                                        |                              |                                          |         | <u> </u> |                                   |                       |                      |   | - 14     |
| 42 |         |                                        |                              |                                          |         |          |                                   |                       |                      |   |          |
| 43 |         |                                        |                              |                                          |         |          |                                   |                       |                      |   |          |
| 44 |         |                                        |                              |                                          |         |          |                                   |                       |                      |   |          |
| 46 |         |                                        |                              |                                          |         |          |                                   |                       |                      |   |          |
| 47 |         |                                        |                              |                                          |         |          |                                   |                       |                      |   |          |
| 48 |         |                                        |                              |                                          |         |          |                                   |                       |                      |   |          |
| 50 |         |                                        |                              |                                          |         |          |                                   |                       |                      |   |          |
| 51 |         |                                        |                              |                                          |         |          |                                   |                       |                      |   | <b>v</b> |
|    |         |                                        |                              |                                          |         |          |                                   |                       |                      |   |          |

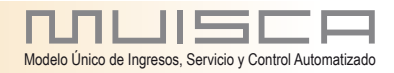

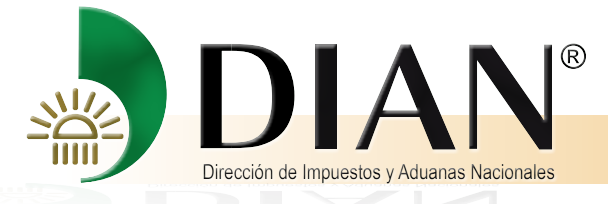

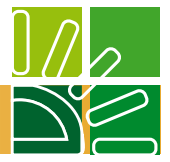

Para continuar con el proceso deben diligenciarse los siguientes datos (Algunos de los datos el sistema los traerá automáticamente, pero es obligación del usuarios verificar que la información sea la correcta).

Año de envío Concepto. Número de envío. Fecha de envío. Fecha inicial. Fecha final.

Estos campos están definidos en las especificaciones técnicas de cada formato y deben diligenciarse de acuerdo a lo indicado en ellas.

Adicionalmente debe indicarse la cantidad de registros que serán incluidos por archivo. Recuerde que máximo se deben incluir 5.000 registros por cada archivo.

Debe tener presente que al lado derecho de la pantalla el programa indica el nombre de los archivos que se van a generar en este proceso, no olvide los nombres de estos archivos, ya que estos son los que debe presentar a la DIAN.

El nombre de los archivos que forman parte de una misma solicitud está dado por las especificaciones técnicas de todo formato #.xml, donde el símbolo # representa la numeración secuencial de los archivos. Ej: si requiere enviar tres archivos como parte de una misma solicitud, el nombre de cada uno finaliza de la misma manera:

Xxxxxxxxxxxxxxxxxxxxxxxxxxxxxx1.xml Xxxxxxxxxxxxxxxxxxxxxxxxxxxxx2.xml Xxxxxxxxxxxxxxxxxxxxxxxxxxxxxxxx3.xml

Dicha numeración no debe contener saltos ni repeticiones. Recuerde que el prevalidador no calcula y no controla el número de los archivos, por tanto debe ser diligenciada directamente por los usuarios.

Con el botón "Generar XML", se inicia el proceso de generación de los archivos. Finalizado el proceso se emite el mensaje que se muestra a continuación.

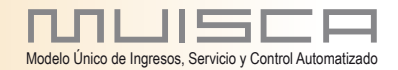

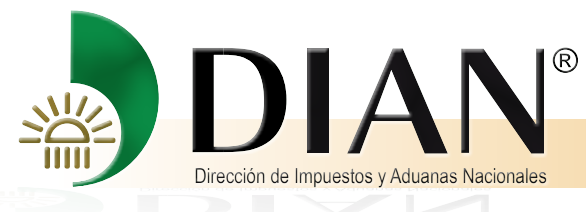

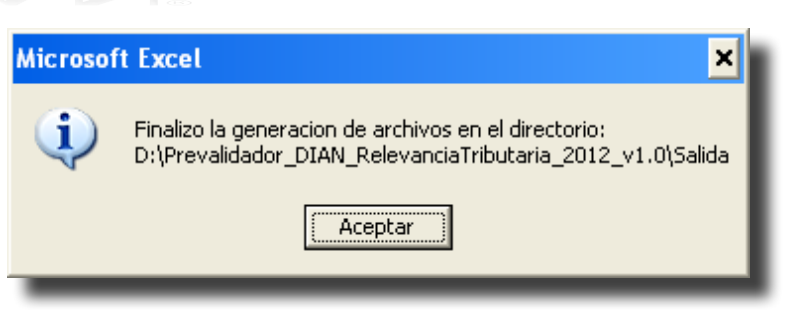

Los archivos se generan en el directorio Salida, de la ubicación seleccionada para la instalación del programa.

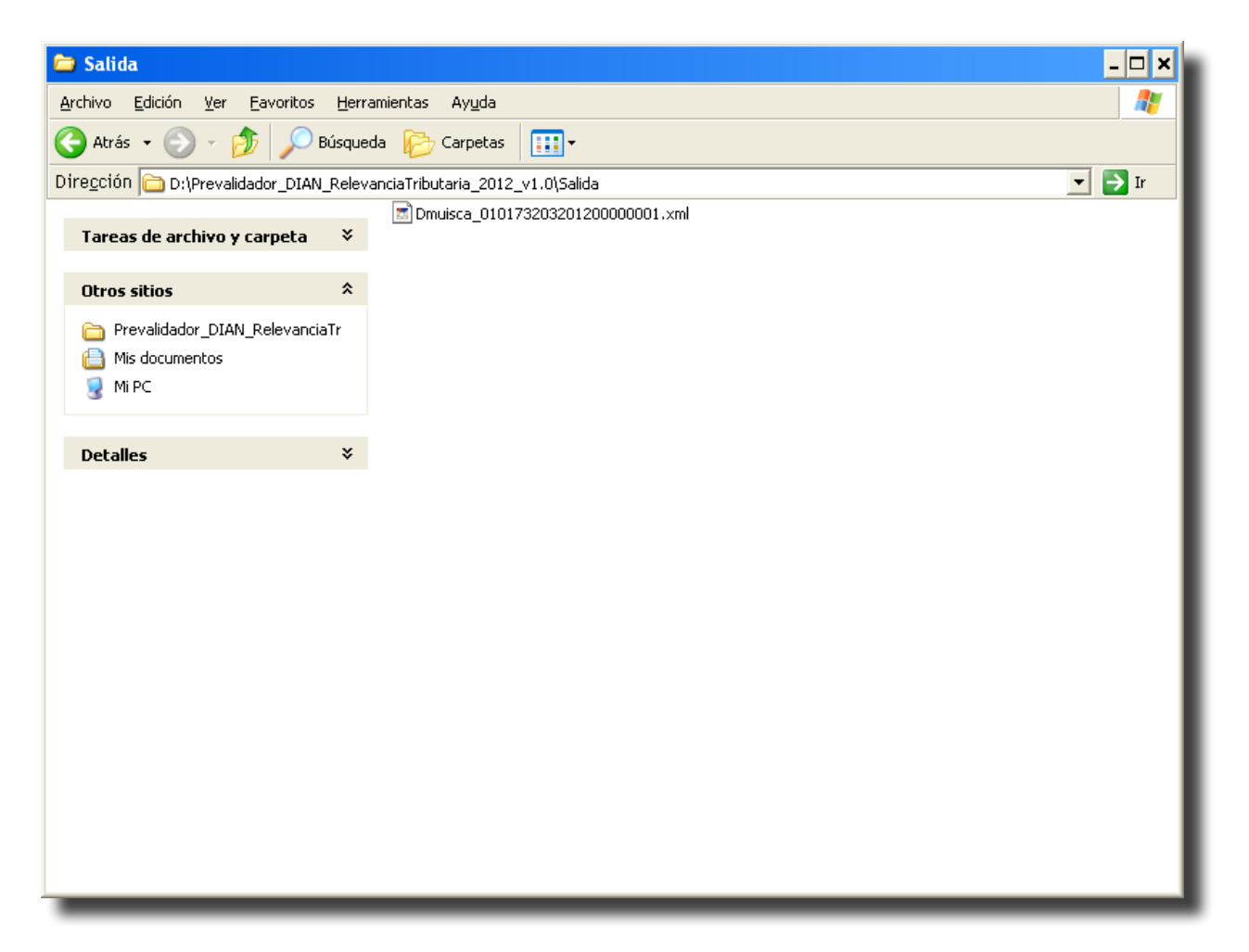

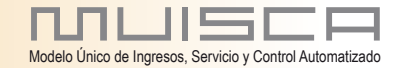

30